# **Caisse gastronomique : créer, modifier, supprimer**

Pour travailler dans la Caisse Gastro, vous devez d'abord sélectionner le domaine comptable correspondant, comme par ex. *GASTRO*, sélectionner.

Pour ce faire, appuyez sur le bouton jaune de la barre d'icônes

| Kontenbereiche         |    | $\Box$ ×                          |
|------------------------|----|-----------------------------------|
| CLUB<br>GASTRO<br>GMBH |    | ✓ <u>O</u> K<br>★ <u>A</u> bbruch |
| OP<br>PROSHOP          | ۲2 |                                   |

ou sélectionnez dans le menu *Sélectionner chiffres d'affaires/domaine de compte* le domaine approprié.

## Préférences

Avant de saisir les articles, veuillez vérifier sous le point de menu **Paramètres/Paramètres du programme/Paramètres généraux,** dans l'onglet "Chiffre d'affaires", la désignation et si le pourcentage correct est saisi dans le champ de saisie "Taux de TVA standard" :

| Allgemeine Einstellungen                                                                                                    | ? × |
|----------------------------------------------------------------------------------------------------|-----|
| Allgemein     Wettspiele     Umsatz     Chipkarte       Kurzbezeichnung der Währung:     CHF     Weitere Details                                                                                                    |     |
| Standard-Mehrwertsteuersatz:   0.0   %     Brutto oder Netto-Umsatz anzeigen:   Netto   •                                                                                                    |     |
| Mahnzeiträume:       1.       30       2.       45       3.       60       Tage         Saldenberechnung:       Image:       Buchungen mit Häkchen (OK) ignorieren         Rechnungsversand per E-Mail konfigurieren |     |
| Einzugsermächtigungen konfigurieren                                                                                                    |     |
| <ul> <li>Feiertage anpassen</li> <li>Telefonnummern-Formatierung festlegen</li> </ul>                                                                                                    |     |
| <ul> <li>Geodaten f ür alle Personen laden</li> <li>Email-Versand Optionen (SMTP-Server)</li> </ul>                                                                                                    |     |

Si c'est le cas, confirmez avec **OK POUR CONFIRMER.** Dans le cas contraire, modifiez l'entrée et confirmez également avec OK. **OK.** Si vous avez des articles avec par exemple 7% de TVA, vous pouvez les modifier individuellement dans la définition de l'article. Pour tous les articles suivants, PC CADDIE mémorise ce pourcentage et ne le modifie à nouveau, par exemple à 19%, que lorsque vous définissez à nouveau ce taux pour un autre article.

# Saisir un article

Pour saisir les articles, utilisez le point de menu **Chiffres d'affaires/types de cotisations** / **Articles/...créer, modifier, supprimer.** 

La fenêtre suivante vous montre l'aperçu des articles :

|          | Artikel bearbe           | iten - | Artike | l wählen |          | ×                  |
|----------|--------------------------|--------|--------|----------|----------|--------------------|
| Suchkürz | el eingeben: 000001106 1 |        |        |          |          | 2 🖌 <u>D</u> k     |
| Gruppe   | Artikel                  | S P    | reis . | Nummer   |          | 3 🔶 Neu F9         |
| 11       | Apfelsaft                | N      | 2,30   | 00001106 |          |                    |
| 11       | Apfelschorle             | N      | 3,50   | 00001107 |          |                    |
| 11       | Apollonaris Selection    | N      | 5,00   | 00001101 |          | 5 X Löschen F5     |
| 11       | Apollonaris Vio          | N      | 5,00   | 00001102 |          |                    |
| 11       | Bionade                  | N      | 3,00   | 00001114 |          | 6 🤍 <u>S</u> uchen |
| 11       | Bitterlemon              | N      | 3,50   | 00001113 |          |                    |
| 11       | Coca Cola                | N      | 3,50   | 00001108 |          | 7 🥂 Weiter F3      |
| 11       | Coca Cola Zero           | N      | 3,50   | 00001109 |          |                    |
| 11       | Fanta                    | N      | 3,50   | 00001111 |          | 8 X Abbruch        |
| 11       | Golfer                   | N      | 3,50   | 00001103 |          |                    |
| 11       | Orangensaft              | N      | 3,50   | 00001105 |          |                    |
| 11       | Rhabarberschorle         | N      | 3,50   | 00001104 |          |                    |
| 11       | Spezi                    | N      | 3,50   | 00001112 |          |                    |
| 111      | Sprite                   | N      | 3,50   | 00001110 |          |                    |
| 12       | Bitterpils               | N      | 3,60   | 00001203 |          |                    |
| 12       | Füchsen Alt              | N      | 2,10   | 00001202 |          |                    |
| 12       | Krefelder                | N      | 1,90   | 00001204 |          |                    |
| 12       | Paulaner Weissbier       | N      | 3,60   | 00001205 |          |                    |
| 12       | Russe                    | N      | 2,50   | 00001206 | <b>_</b> |                    |
|          |                          |        |        |          |          |                    |
|          |                          |        |        |          |          |                    |

- 1. Saisissez comme code de recherche des parties de la désignation ou du numéro d'article. La liste se réduit au(x) article(s) dans lequel/lesquels votre saisie est contenue.
- 2. Avec **OK** vous ouvrez l'article sélectionné pour le visualiser.
- 3. Créez ici un article Nouveau (F9) est créé.
- 4. Sélectionnez un article et cliquez sur *Edit* (F7) pour l'éditer.
- 5. *Supprimer* (F5) un article.

**Supprimer** vous ne pouvez supprimer un article que s'il n'est pas enregistré dans le domaine comptable actuel. Si vous souhaitez supprimer des articles d'années antérieures, vous ne pouvez le faire qu'au cours d'un archivage au changement d'année.

- 6. Ici, vous pouvez sélectionner une partie du nom ou un groupe de marchandises. **Rechercher**. Le marquage de l'article passe au premier article auquel le critère de recherche s'applique.
- 7. Avec **Suivant** (F3), la recherche se poursuit dans la liste d'articles vers le bas ; à l'aide du critère défini sous **Recherche** critère de recherche saisi précédemment.
- 8. **Annuler** ferme la fenêtre.

| Artikel                                                                                                    |                                                                                                    | <b>?</b> ×                                                                                                    |
|----------------------------------------------------------------------------------------------------|----------------------------------------------------------------------------------------------------|----------------------------------------------------------------------------------------------------|
| Artikel<br>Artikel-Nr. 00001101 0102<br>Bezeichnung Apollinaris<br>Gruppe G-A Getränke, alkol<br>Farbschema EIS Eis<br>Größensch. GETR Getränke | Fibu-Konto: 8054<br>Kennung<br>holfrei I Neu Gruppe Lösch.<br>I H Neu O Bearbeite                                                                                                    | n <u>Sichern F11</u>                                                                                                    |
| Preise / Mengen<br>Status Normal<br>Kalkulation<br>Farben / Größenkombination Neu                                                               | Einheit 1 Stück MwSt: 7,0 % kein Rabatt                                                                                                    | Löschen F5                                                                                                    |
| m2 - mit Eis - 0,2<br>m3 - mit Eis - 0,3<br>m5 - mit Eis - 0,5<br>o2 - ohne Eis - 0,2<br>o3 - ohne Eis - 0,3<br>o5 - ohne Eis - 0,5             | 1,50         12,00         EK (netto)         0,70           2,50         -15,00         EK (effektiv)         0,70           4,00         -5,00         EK (effektiv)         0,70           1,50         -5,00         VK (brutto)         1,50           2,50         -3,00         VK (brutto)         1,50           4,00         -7,00         Marge: 50,07 %         1 | Details F6                                                                                                    |
|                                                                                                    | Bestandsführung<br>Mindest-Bestand<br>Bestand -12<br>Bestellt 0                                                                                                    | - <u>Konto</u>                                                                                                    |
| Einkauf<br>Lieferant<br>Best.Nr.: Pac<br>Barcode: Indiv                                                                                         | kungs-Einheit Rabatt 0<br>vidualisierung 🖶                                                                                                    | Image: Display state       Image: Display state       Image: Display state |

## Article

| Artik | tel-Nr.  | 00001101    | 0102                    | Fibu-Konto: | 8054         |
|-------|----------|-------------|-------------------------|-------------|--------------|
| Bez   | eichnung | Apollinaris |                         | Kennung     |              |
| Grup  | pe       | G-A Ge      | tränke, alkoholfrei 📃 🔀 | Neu Gruppe  | Lösch.       |
| Farb  | schema   | EIS Eis     | = <u> </u>              | 🗣 Neu       | O Bearbeiten |
| Größ  | lensch.  | GETR Ge     | tränke 📃                | 🗣 Neu       | O Bearbeiten |

#### N° d'article

Le numéro d'article peut comporter huit chiffres au maximum et être composé de chiffres et/ou de lettres. Veuillez ne pas utiliser de trémas ou de caractères spéciaux. Si vous souhaitez générer des codes-barres avec PC CADDIE pour l'impression d'étiquettes, vous devez respecter les majuscules et les minuscules des lettres. <u>ne jamais utiliser</u> ne pas mélanger les lettres. Une conversion en codesbarres n'a lieu que pour les combinaisons de lettres et/ou de chiffres à huit caractères (p. ex. SNACK001, DESS0001, 66660001). Les numéros d'article sont généralement attribués de manière schématique. Ils commencent par exemple par les premières lettres du groupe de marchandises ou par une combinaison de chiffres définie au préalable. Pour créer un article du même groupe de marchandises, il est très pratique de travailler avec le \* ou le +. Cela permet d'attribuer à chaque fois le prochain numéro d'article libre : SNACK\*, ou SNACK+.

#### Compte COFI

Dans ce champ, vous pouvez saisir le numéro du compte comptable auquel l'article doit finalement être attribué. Ceci est nécessaire pour la transmission des chiffres d'affaires à une interface comptable (module supplémentaire : Exportation de la comptabilité).

#### Désignation

Déterminez un nom approprié pour l'article. Il doit toutefois s'agir d'un nom d'article court et clair. Les noms longs peuvent ne pas correspondre complètement au ticket de caisse pour la cuisine ou le comptoir. Dans la liste d'articles, les groupes de marchandises sont classés par ordre alphabétique et les articles à l'intérieur d'un groupe de marchandises sont classés par ordre alphabétique.

#### Identification

Vous saisissez ici des identifications individuelles qui vous donnent des informations, par exemple sur une impression d'étiquette ou dans la catégorie d'article. Dans la restauration, l'identifiant est principalement utilisé pour les articles qui doivent servir d'étalage, comme par exemple l'argent des cigarettes ou même le pourboire. Pour ce faire, on saisit "AUSLAGE" (sans guillemets) dans le champ Identification. Suivez le lien als\_tip\_trinkgeld\_verbuchen . L'article est alors enregistré normalement dans la caisse et le texte apparaît sur le reçu au moment du paiement. Sur le bouclement journalier, ces articles sont mentionnés séparément sous le chiffre d'affaires en espèces et déduits du montant "effectif en espèces".

| Ta           | ngesab                                                   | scl | nluss (                     | 05.01.11                                          |
|--------------|----------------------------------------------------------|-----|-----------------------------|---------------------------------------------------|
| Num          | mer:                                                     | 8   |                             |                                                   |
| GAS          | TRO                                                      |     |                             |                                                   |
| Tota         | I                                                        |     | 05.01.11, 14:               | 22 Uhr                                            |
| <u>Einna</u> | ahmen                                                    |     |                             |                                                   |
| bar          | Barzahlung                                               |     | 144,70                      | 144,70 EUR                                        |
| -            | <b>Total</b><br>TIP<br>Zigaretten<br><b>Bar effektiv</b> |     | <b>144,70</b><br>1,0<br>2,0 | 144,70 EUR<br>3,90 EUR<br>10,00 EUR<br>130,80 EUR |

Si vous utilisez le livre de caisse de PCCADDIE dans la restauration, les dépenses n'y sont pas déduites ; elles doivent être comptabilisées manuellement. Nous pouvons volontiers saisir un paramètre spécial pour qu'ils soient automatiquement déduits. En outre, l'identifiant doit encore recevoir le complément "KABU", dans notre exemple "AUSLAGE\_KABU".

Vous pouvez également saisir "ARTDET" dans l'identifiant de l'article afin de voir les détails de l'écriture dans la clôture journalière. Cela a pour conséquence que les écritures de l'article concerné sont listées individuellement dans la clôture journalière (dans les statistiques de l'article). Cela peut être utile, par exemple, lorsque la comptabilité souhaite voir, à l'aide de la clôture journalière, quels numéros de bons ont été vendus ou encaissés.

Dans la restauration, l'identification "PAYMENT" fait apparaître un paiement par carte de bal comme type de paiement dans la clôture journalière.

#### Groupe

On choisit ici le groupe de marchandises auquel l'article doit être attribué ou on en crée un nouveau. Cette saisie doit être bien réfléchie, car différentes statistiques peuvent être générées pour certains articles ou groupes de marchandises. Les chiffres d'affaires totaux journaliers des différents groupes de marchandises sont indiqués dans la clôture de caisse. Voici quelques exemples de groupes de marchandises possibles :

- G-A = Boissons, sans alcool
- G-B = Boissons, bières
- S-VK = Plats, entrées froides
- S-H = Repas, plats principaux

| Warengruppe         |                            |   |                     |
|---------------------|----------------------------|---|---------------------|
| Defin               | ieren Sie die Warengruppe: |   | <b>√</b> <u>о</u> к |
|                     | S-1SU                      |   | X Abbruch           |
| 2 ang:              | Speisen, Suppen            |   |                     |
| 3 Buchungsbereich:  | Speisen                    | • |                     |
| 4 Farbe:            | #000000                    |   |                     |
| 5 Bondruck:         | Bon 1                      |   |                     |
| -                   | Bon 2                      |   |                     |
|                     | Bon 3                      |   |                     |
| •                   | Bon 4                      | _ |                     |
| 6 Priorität:        | 1 Vorspeise                | • |                     |
| 7 Konto-Nr. (Fibu): |                            |   |                     |
| -                   |                            |   |                     |
|                     |                            |   |                     |
|                     |                            |   |                     |

Pour créer un nouveau groupe, cliquez sur le bouton Nouveau groupe

- 1. Saisissez l'identifiant court de votre groupe de marchandises (8 caractères maximum).
- 2. Saisissez la désignation de votre groupe de marchandises.
- 3. Sélectionnez la zone de comptabilisation pour vos statistiques, voir aussi Traiter les domaines de réservation .
- 4. Ici, vous pouvez choisir une couleur pour votre groupe de marchandises, afin que les articles attribués soient plus facilement reconnaissables dans les listes.
- 5. Sélectionnez l'impression des tickets, voir aussi Caisse.
- 6. Si nécessaire, définissez une priorité de ticket de caisse, voir aussi Définir les priorités de ticket de caisse.

7. Vous pouvez également attribuer un numéro COFI à un groupe de marchandises. Celui-ci est alors automatiquement valable pour tous les articles attribués. Si un article contenu doit recevoir un autre numéro, il faut le définir dans l'article lui-même. Le numéro enregistré dans l'article a la priorité. Cette saisie n'est importante qu'en relation avec le module complémentaire Exportation de la comptabilité.

N'oubliez pas que les statistiques ne peuvent plus être imprimées pour les groupes de marchandises supprimés.

#### Schéma de couleurs et taille

En choisissant un schéma de couleurs et/ou de tailles, vous avez la possibilité de créer des sousarticles. Si vous souhaitez uniquement un article principal, vous ne devez pas sélectionner de schéma. La désignation "Couleur" et "Taille" provient de la caisse du Proshop ; dans la restauration, vous créez, au lieu de couleurs, p. ex. des accompagnements, des additifs (avec ou sans glaçons) ou encore des sortes de thé ou de bière. Pour le schéma des tailles, on peut par exemple définir des niveaux de cuisson, des tailles de boissons ou des indications de grammes. Ici, vous pouvez sélectionner des schémas de couleurs et de tailles individuels pour les articles ou en créer de nouveaux. Sélectionnez un schéma de couleurs ou de tailles déjà existant dans la liste et modifiez-le si nécessaire avec **Modifier** 

| Schema bearbe         | eiten   |                   |                    |
|-----------------------|---------|-------------------|--------------------|
| В                     | estimme | n Sie das Schema: | <b>√ <u>о</u>к</b> |
| <u>K</u> urzkennung:  | TEE     |                   | 🗐 Löschen F5       |
| <u>B</u> ezeichnung:  | Tees    |                   | _                  |
|                       |         |                   | X Abbruch          |
| <u>N</u> euer Eintrag |         |                   |                    |
|                       |         |                   |                    |
|                       | Code    | Wert              |                    |
|                       | 01      | Earl grey         |                    |
|                       | 02      | Cylon             |                    |
| Fdit F7               | 03      | Grün              |                    |
| A                     | 04      | Kamille           |                    |
| U Lo <u>s</u> chen    | 05      | Fenchel           |                    |
|                       | 06      | Pfefferminz       |                    |
|                       |         |                   |                    |
|                       |         |                   |                    |

Ajoutez par exemple ici une nouvelle taille dans la ligne "Nouvelle entrée" et confirmez avec **OK**. Avec **Edit** (F7), vous pouvez éditer les couleurs/tailles sélectionnées, modifier l'identification ou la signification. Avec le bouton gauche **Effacer** - vous pouvez supprimer des couleurs/tailles individuelles, avec le bouton droit **Supprimer** (F5), vous supprimez l'ensemble du schéma.

Les schémas de couleurs qui ont été utilisés pour des articles vendus ou en stock, ainsi que

pour des articles qui doivent encore être affichés dans un inventaire ou des statistiques de ventes, ne doivent pas être modifiés. <u>pas</u> être supprimés.

Pour créer un nouveau schéma, allez sur le bouton **Neu:** Déterminez d'abord un **Identifiant court** puis saisissez un nom approprié **Désignation** et saisissez le nom. Dans le champ **Nouvelle entrée** vous créez maintenant les couleurs/tailles souhaitées les unes après les autres.

| - Preise / Menge | n —           |       |        |                   |                  |      |
|------------------|---------------|-------|--------|-------------------|------------------|------|
| Status           | Normal        | Ψ.    | Einhei | t                 | 1 Stück          | Ŧ    |
| Kalkulation      |               | MwSt: |        | 0.0 % kein Rabatt |                  |      |
| Farben / Größe   | enkombination | + Neu | 1      | L <u>ö</u> schen  |                  |      |
| Earl grey - Ta   | asse          |       | 3.50   | 0.00 ^            | EK (netto)       | 0.00 |
| Earl grey - Ka   | ännchen       |       | 5.50   | 0.00              | EK (effektiv)    | 0.00 |
| Cylon - Tass     | e             |       | 3.50   | 0.00              | VK (brutto)      | 3.50 |
| Cylon - Känr     | nchen         |       | 5.50   | 0.00              | Marge: 100.00 %  |      |
| Grün - Tasse     | •             |       | 3.50   | 0.00              | Bestandsfüh      | rung |
| Grün - Känn      | chen          |       | 5.50   | 0.00              | Mindest-Bestand  |      |
| Kamille - Tas    | sse           |       | 3.50   | 0.00              | Bestand          | 0    |
| Kamille - Kä     | nnchen        |       | 5.50   | 0.00              | Restellt         | 0    |
| Fenchel - Ta     | sse           |       | 3.50   | 0.00              | Destent          | U U  |
| Fenchel - Kä     | nnchen        |       | 5.50   | 0.00              | Individualisieru | ng 📃 |
|                  |               |       |        | •                 |                  | -    |

## Prix/quantités

#### Statut

PC CADDIE met à votre disposition les possibilités de sélection suivantes :

| Normal                        | Ce statut correspond à l'article individuel habituel.                                                                                                    |
|-------------------------------|----------------------------------------------------------------------------------------------------|
| Demande de<br>texte           | Il s'applique par exemple à un article "Assiette du collaborateur" avec un prix fixe, mais sans désignation spécifique. La demande de la "désignation" se fait lors de la sélection de l'article.                                                                               |
| Consultation<br>de la somme   | Cette consultation est très pratique pour les articles sans prix fixe, par ex. un article<br>général "Décoration florale". La demande de prix s'effectue lors de la sélection de<br>l'article.                                                                                  |
| Petit<br>(pas<br>d'étiquette) | Aucune étiquette n'est imprimée, mais il est possible d'éditer une liste de petits articles<br>avec les codes-barres correspondants pour la caisse (idéal pour les petits articles<br>comme par ex. les pitchgables, les balles et autres - moins utilisé dans la gastronomie). |
| Impression<br>du bagtag       | Un bagtag configuré est imprimé directement lors de la sélection de l'article, par ex.<br>pour le greenfee, le rangefee, le chariot ou autre.                                                                                                    |
| Vente de<br>bons              | Statut de l'article qui est sélectionné lors d'une vente de bons. (voir Gestion des bons d'achat )                                                                                                    |
| Encaissement<br>de bons       | Statut de l'article choisi lors de l'encaissement d'un bon. (voir Gestion des bons d'achat<br>)                                                                                                    |
| Livre de<br>caisse            | Statut pour les articles spéciaux du livre de caisse (voir Livre de caisse ).                                                                                                    |
|                               |                                                                                                    |

| Déduction                       | Un article avec ce statut et un "prix de vente" de 10,00 comptabilise une majoration de 10% sur le total de tous les articles comptabilisés précédemment (par ex. majoration en pourcentage en cas de paiement par carte de crédit).                                                                                                    |
|---------------------------------|----------------------------------------------------------------------------------------------------|
| Réduction<br>Total              | Un article avec ce statut et un "prix de vente" de 10,00 comptabilise un article de réduction de 10% sur le total à payer, c'est-à-dire sur la somme de TOUS les articles comptabilisés précédemment.                                                                                                    |
| Réduction<br>dernier<br>article | Un article avec ce statut et un "prix de vente" de 10,00 comptabilise un article de réduction d'un montant de 10% sur le dernier article comptabilisé dans la caisse.                                                                                                    |
| Ajustement<br>de la TVA         | Vous réglez ce statut par exemple pour l'article «Vente hors domicile" ou "TVA réduite".<br>Si cet article est enregistré dans la caisse, il est demandé si, pour le client sélectionné,<br>la TVA doit être modifiée de 19% à 7% uniquement pour l'article enregistré<br>précédemment ou pour tous les articles ouverts. Les différents taux de TVA sont listés<br>sur le reçu.<br>Sous Article/créer, modifier, supprimer vous pouvez le créer. Cela pourrait<br>ressembler à ceci :<br>Artikel<br>Artikel<br>Begichnung MwSt Reduziert<br>Bruppe MwSt Reduziert<br>Bruppe MwSt Reduziert<br>Bruppe MwSt Reduziert<br>Bruppe MwSt Reduziert<br>Status<br>Mwst-Anpassung Einheit<br>Status<br>Mwst-Anpassung Einheit<br>Farbochem Giößenkgmbination<br>Neu [2] Öschem<br>K (retto)<br>Mudest-Bestand<br>Bestandsführung<br>Mindest-Bestand<br>Don z à l'article le désignation, (1) que vous souhaitez. |
|                                 | <ul> <li>→ Créez un nouveau <i>groupe</i> (2) pour l'article.</li> <li>→ Choisissez le <i>statut</i> "Ajustement de la TVA" (3).</li> <li>→ Indiquez enfin le taux de TVA réduit souhaité (4).</li> </ul>                                                                                                    |
| Caché                           | (Etat 10/2011 : pour la Suisse : 2,5 %, pour l'Allemagne : 7 %).<br>Ce statut n'est utilisé que pour des articles spéciaux et est normalement créé par<br>l'équipe de support PC CADDIE.                                                                                                    |

| Mode de<br>paiement                | Pour tous les modes de paiement, comme le paiement en espèces, par carte de crédit,<br>par carte EC, par chèque ou autres. Ceux-ci sont alors aussi mentionnés séparément<br>dans la clôture journalière.                                                                                                    |
|------------------------------------|----------------------------------------------------------------------------------------------------|
| Inactif                            | Pour tous les articles qui ne sont plus vendus ou qui doivent éventuellement être<br>réintégrés plus tard dans le stock (articles saisonniers comme par ex. la soupe à la<br>citrouille). Il est possible d'imprimer à tout moment des statistiques sur le chiffre<br>d'affaires. Lors de l'archivage, les articles inactifs peuvent être déplacés dans la zone<br>d'archives correspondante, de sorte qu'ils soient supprimés dans la zone actuelle. |
| Gestion des<br>numéros de<br>série | Pour les articles avec numéros de série.                                                                                                    |

#### Unité

L'unité décrit l'unité de vente. PC CADDIE met à disposition les suivantes :

- pièce
- abonnement
- paquet
- mètre
- litre
- kilogramme
- paire
- ensemble
- douzaine
- heure
- bouteille
- baril

#### Calcul

Dans la restauration, les EK / VK correspondants sont saisis. La ligne Calcul peut rester vide. La formule à saisir dans le calcul résulte toujours du CE (net) saisi.

Si vous souhaitez utiliser le calcul automatique, il vous suffit d'indiquer dans le champ **Calcul** saisissez les chiffres 1, 2 ou 3 et confirmez avec **Tab**.

Les formules suivantes sont enregistrées :

- 1 = VK=EK\*(1+?%)
- 2 = VK=EK+ ?
- 3 = VK=EK/?%

Les points d'interrogation doivent ensuite être remplacés par un chiffre à chaque fois.

Le VK (brut) est alors calculé automatiquement.

#### MwSt:

Il est possible de saisir ici une valeur différente du taux de TVA standard. Par exemple, pour les ventes dites "hors domicile".

La case à cocher Pas de remise est activée selon les souhaits - par exemple pour les articles qui

comportent une faible marge bénéficiaire. Ou pour le "plat du collaborateur" dont le prix a déjà été adapté. Ceux-ci ne sont pas pris en compte dans le calcul de la remise lors de la vente.

Le prix d'achat et le prix de vente sont calculés en fonction du calcul saisi. Le prix d'achat effectif est le prix d'achat plus l'emballage et/ou les frais de port, moins les remises accordées sur le prix catalogue.

## Combinaison de couleurs/tailles

En sélectionnant les combinaisons de couleurs et de tailles, vous créez des sous-articles.

Avec *Nouveau* ou F2, vous obtenez les schémas sélectionnés ci-dessus :

| Neue Kombination                                                                                                    |                                                                                                    | ×         |
|----------------------------------------------------------------------------------------------------|----------------------------------------------------------------------------------------------------|-----------|
| Wählen Sie hier aus, welche<br>hinzugefügt                                                                                                    | Farben-Größen-Kombination(en)<br>werden soll(en):                                                                                  |           |
| Farben:<br>hell<br>dunkel<br>Kristall<br>alkoholfrei                                                                                                    | Größen:<br>10 - 0,1<br>2 - 0,2<br>2 - 0,25<br>3 - 0,3<br>3 - 0,33<br>4 - 0,4<br>5 - 0,5<br>7 - 0,7<br>7 - 0,75<br>1<br>F - Flasche | X Abbruch |
| Bearbeiten F7     In Verkaufsbezeichnung Hau     Farben/Grössen alphabetisch     auch diese Eigenschaften für Un     Buchhaltungs-Konto     Artikel-Status     Mwst-Satz     Button-Beschriftung des Hauptar | npt-Bezeichnung weglassen<br>n sortieren<br>terpositionen individuell:<br>Kennung<br>Einheit<br>Individualisierung                 |           |

et en les sélectionnant au moyen de la coche, vous obtenez les combinaisons correspondantes comme sous-articles. En cochant les cases "Compte comptable", "Identification", "Statut de l'article", "Unité", "Taux de TVA" et "Individualisation", les sous-articles peuvent être configurés individuellement par rapport à ces propriétés dans l'article principal.

| + Neu | F2    | 🗍 L <u>ö</u> sch                                                         | nen                                                                                                    |
|-------|-------|--------------------------------------------------------------------------|----------------------------------------------------------------------------------------------------|
|       | 3.5   | 0.00                                                                     | ^                                                                                                    |
|       | 5.5   | 0.00                                                                     |                                                                                                    |
|       | 3.50  | 0.00                                                                     |                                                                                                    |
|       | 5.50  | 0.00                                                                     |                                                                                                    |
|       | 3.50  | 0.00                                                                     |                                                                                                    |
|       | 5.50  | 0.00                                                                     |                                                                                                    |
|       | 3.50  | 0.00                                                                     |                                                                                                    |
|       | 5.50  | 0.00                                                                     |                                                                                                    |
|       | 3.50  | 0.00                                                                     |                                                                                                    |
|       | 5.50  | 0.00                                                                     | J                                                                                                    |
|       | + Neu | + Neu F2<br>3.50<br>3.50<br>3.50<br>3.50<br>3.50<br>3.50<br>3.50<br>3.50 | Neu         F2         □         Lösch           3.50         0.00           5.50         0.00           3.50         0.00           3.50         0.00           5.50         0.00           5.50         0.00           5.50         0.00           5.50         0.00           5.50         0.00           5.50         0.00           5.50         0.00           5.50         0.00           5.50         0.00           5.50         0.00 |

Avec **Supprimer** vous avez la possibilité de supprimer des sous-articles individuels. Cela n'est possible que si ce sous-article n'a pas encore été enregistré (entrée de marchandises ou vente).

### **Gestion des stocks**

Si la case Gestion des stocks est cochée, les champs en dessous deviennent automatiquement actifs.

*Mindestbestand:* Si la valeur numérique saisie ici est atteinte, vous recevrez un avertissement lors de la vente de cet article. Si vous ne souhaitez pas de gestion de stock minimum, il reste "—-".

**Bestand:** Vous saisissez le stock initial en cliquant sur le bouton **Entrée** pour saisir l'entrée. Les entrées supplémentaires sont saisies via le menu **Article, Entrée** sont mis à jour à tout moment.

**Bestellt:** Il s'agit d'une entrée purement informative. Cela ne correspond pas au nombre d'articles imprimés dans une liste de commande.

## (Article) Individualisation

L'individualisation des articles, en abrégé "ArtIndi", vous offre la possibilité de personnaliser rapidement les articles pour le client lors du processus de commande.

Dans ce cas, aucun article propre n'est créé, comme c'est le cas lors de l'utilisation des combinaisons couleur/taille ou des composants.

:!:Vous ne pouvez pas imprimer de statistiques via ArtIndi.

Nous vous avons donné ici quelques exemples de création et d'utilisation de l'ArtIndi. Nous nous tenons également à votre disposition pour vous conseiller.

#### Boissons, avec/sans glace

| Cola indi              |                                   |                     |                                                                     | ? - □ >                 |
|------------------------|-----------------------------------|---------------------|---------------------------------------------------------------------|-------------------------|
| Artikel<br>Artikel-Nr. | 00001163 0002                     | Fibu-Konto: 8055    | •••Erweitert Automatik <b>6</b> Bestandtelle                        | 4 ≡ ►                   |
| Bezeichnung            | Cola                              | Kennung             | Beschreibung Details Konfiguration DSFinV-K Abo Preisebenen Spezial |                         |
| Gruppe                 | G-A Getränke, alkoholfrei 💌       | Neu Gruppe Lösch.   | Beschreibung:                                                       | + Neu                   |
| Farbschema             | <b>v</b>                          | ≡ Edit •••• Details | Individualisierungsgruppen 🗆 🗙                                      | Sichern F11             |
| Größensch.             | GETR Getränke 💌                   | ≡ Edit •••• Details |                                                                     | • 2.000                 |
| Preise / Menge         | n                                 |                     | Eistopping EIS1                                                     | Löschen F5              |
| Status                 | Normal 💌 Einheit                  | 1 Stück 💌           | Dressing DRESS                                                      | C Kopie -> Neu          |
| Kalkulation            | MwSt:                             | 1.0 % kein Rabatt   | In Umbestellung UMBS                                                |                         |
| Earban / Größe         | ankombination - New 52 III Lösche |                     | Gewicht GEW                                                         |                         |
| Parbent Gross          |                                   | FK (netto) 0.00     | Garstufen GAR                                                       |                         |
| 2 - 0,2                | 2,40 -4,00                        | EK (offektiv) 0,00  | Beilagen BEIL                                                       |                         |
| 3-0,3                  | 3,50 -10,00                       | EK (ellektiv) 0,00  | Teesorten TEE                                                       |                         |
| 5-0,5                  | 5,50 -7,00                        | VK (01010) 2,40     | W W We led Ober                                                     |                         |
|                        |                                   | Marge: 100,00 %     |                                                                     |                         |
|                        |                                   |                     |                                                                     | ₽, Konto                |
|                        |                                   | Mindest-Bestand     | + Neu F9 Z Edit F7 III Löschen F5                                   | + Eingang               |
|                        |                                   | Bestand -4          |                                                                     |                         |
|                        |                                   | Bestellt 0          |                                                                     |                         |
|                        |                                   |                     | Numbersicheung:                                                     | Drucken F8              |
|                        |                                   | UMBG;               |                                                                     |                         |
| Finkauf                |                                   |                     | zum Verbuchen diese Bezeichnung nehmen                              |                         |
| Lieferant              |                                   | =                   | Button-Text:                                                        |                         |
| Best.Nr.:              | Packungs-Einheit                  | Rabatt 0            | Farb-Text:                                                          |                         |
| Barcode:               |                                   | 0                   |                                                                     |                         |
|                        |                                   | U U                 |                                                                     | <u>⊢</u> → <u>E</u> nde |

| Individualisierungsgrupp     | oe bearbeiten                     |              |
|------------------------------|-----------------------------------|--------------|
| Bearbeiten Sie die           | Informationen zur Kategorie:      | <u>✓ о</u> к |
| Kategorie-Kennung:           | UMBG                              |              |
| Mehrfachauswahl:             | Mit Und Ohne<br>Minimum: Maximum: |              |
| Farbe:                       | #000000                           |              |
| Individualisierungs-Optionen | :                                 |              |
| mit Eis                      | ME                                |              |
| ohne Eis                     | OE                                |              |
|                              |                                   |              |
|                              |                                   |              |
|                              |                                   |              |
|                              |                                   |              |
| + Neu F9 🧨                   | Edit F7 🗍 Löschen F5              |              |
| ↑ hoch                       | ↓ runter                          | X Abbruch    |

## Thé, variétés et changements de commande

| Tee indi               |                              |                       |                                                                     | $? - \Box \times$              |
|------------------------|------------------------------|-----------------------|---------------------------------------------------------------------|--------------------------------|
| Artikel<br>Artikel-Nr. | 00001406 0001                | Fibu-Konto:           | ••••Erweitert Kutomatik Pestandteile                                |                                |
| Bezeichnung            | Tee                          | Kennung               | Beschreibung Details Konfiguration DSFinV-K Abo Preisebenen Spezial |                                |
| Gruppe                 | G-H Getränke, heiss          | ▼ Neu Gruppe Lösch.   | Beschreibung:                                                       | <u>+ N</u> eu                  |
| Farbschema             |                              | ▼                     |                                                                     | Sichern F11                    |
| Größensch.             | GH Getränke, heiss           | ▼                     | Dressing DRESS                                                      | •                              |
| Preise / Menge         |                              |                       | Umbestellung UMBS                                                   | III Löschen F5                 |
| Status                 | Normal 👻 Einheit             | 1 Stück               | Gewicht GEW                                                         | C Kopie <u>-</u> > Neu         |
| Kalkulation            | MwSt:                        | 19,0 % kein Rabatt    | Garstufen GAR                                                       |                                |
| Farben / Größ          | enkombination + Neu F2 🕅 Lös | chen                  | Beilagen BEIL                                                       |                                |
| T - Tasse              | 1,90 -5,                     | 0,00 EK (netto) 0,00  | Teesorten TEE                                                       |                                |
| K - Kännche            | en 3,60 -1,                  | 00 EK (effektiv) 0,00 | Tee Umbestellungen TEE1                                             |                                |
|                        |                              | VK (brutto) 1,90      | Mit Und Ohne UMBG                                                   |                                |
|                        |                              | Marge: 100,00 %       | Pizzabelag ZUTA                                                     |                                |
|                        |                              | Bestandsführung       | Enthaltene Auswahl-Anzahl.                                          | <mark>₽</mark> , <u>K</u> onto |
|                        |                              | Mindest-Bestand       | + Neu F3 🖍 Edit F7 🔟 Löschen F5                                     | - Fingang                      |
|                        |                              | Bestand -5            | ↑ hoch ↓ runter × Abbruch                                           | 1                              |
|                        |                              | Bestellt 0            |                                                                     |                                |
|                        |                              |                       |                                                                     | Drucken F8                     |
|                        |                              | TEE; TEE1;            | Kurzbezeichnung:                                                    |                                |
| – Einkauf –            |                              |                       | zum Verbuchen diese Bezeichnung nehmen                              |                                |
| Lieferant              |                              | ≡                     | ** Earb-Text                                                        |                                |
| Best.Nr.:              | Packungs-Einheit             | Rabatt                |                                                                     |                                |
| Barcode:               |                              |                       |                                                                     | Ende                           |
|                        |                              |                       |                                                                     |                                |

| Individualisierungsgrup                     | pe bearbeiten                  |                          |
|---------------------------------------------|--------------------------------|--------------------------|
| Bearbeiten Sie di                           | e Informationen zur Kategorie: | <mark>✓ <u>о</u>к</mark> |
| Kategorie-Kennung:                          | TEE                            |                          |
| Kategorie-Bezeichnung:                      | Teesorten                      |                          |
| Mehrfachauswahl:                            | Minimum: Maximum:              |                          |
| Automatisch abfragen                        |                                |                          |
| Farbe:                                      | #000000                        |                          |
| In Quittungen zeigen:                       | Nur kostenpflichtiges 🔹        |                          |
| Individualisierungs-Optione<br>Pfefferminze | en:<br>PFMINZ                  |                          |
| Kamille                                     | KAM                            |                          |
| Earl Grey                                   | EG                             |                          |
| Rote Früchte                                | RF                             |                          |
| Zitrone                                     | ZIT                            |                          |
| FenchelAnisKümmel                           | FAK                            |                          |
| Grün                                        | GRÜN                           |                          |
|                                             |                                |                          |
| + Neu F9 🖋                                  | Edit F7 🗍 Löschen F5           |                          |
| ↑ hoch                                      | 🗸 runter                       | X Abbruch                |
|                                             |                                |                          |

| Individualisierungsgrupp     | e bearbeiten                 |                          |
|------------------------------|------------------------------|--------------------------|
| Bearbeiten Sie die           | Informationen zur Kategorie: | <mark>✓ <u>о</u>к</mark> |
| Kategorie-Kennung:           | TEE1                         |                          |
| Kategorie-Bezeichnung:       | Tee Umbestellungen           |                          |
| Mehrfachauswahl:             | Minimum: Maximum:            |                          |
| Automatisch abfragen         |                              |                          |
| Farbe:                       | #000000                      |                          |
| In Quittungen zeigen:        | Nur kostenpflichtiges 🔹      |                          |
| Individualizionen Ontinnen   |                              |                          |
| Individualisierungs-Optionen | :                            |                          |
| mit Süßstoff                 | MIT                          |                          |
| mit Honig                    | MIT1                         |                          |
| mit Milch                    | MIT2                         |                          |
| mit Zitrone                  | MIT3                         |                          |
| ohne alles                   | OHN                          |                          |
|                              |                              |                          |
|                              |                              |                          |
|                              |                              |                          |
| + Neu F9 🧨                   | Edit F7 🗐 Löschen F5         |                          |
| 1 hoch                       | ↓ runter                     | × Abbruch                |
|                              |                              |                          |

Salade, choix de la vinaigrette et "s'il vous plaît sans"

| kleiner gei            | mischter Salat indi        |                  |            |                                                                     | ? – 🗆 X        |
|------------------------|----------------------------|------------------|------------|---------------------------------------------------------------------|----------------|
| Artikel<br>Artikel-Nr. | 00002204 0000              | Fibu-Konto:      |            | ••• Erweitert Automatik <b>9</b> Bestandteile                       | 4 ≡ ▶          |
| Bezeichnung            | kleiner gemischter Salat   | Kennung          |            | Beschreibung Details Konfiguration DSFinV-K Abo Preisebenen Spezial |                |
| Gruppe                 | S-2SA Speisen, Salate      | ▼ Neu Gruppe Lös | ch.        | Beschreibung:                                                       | + Neu          |
| Farbschema             |                            | ▼ ≡ Edit ••• Det | ails       |                                                                     | Cichara 511    |
| Größensch.             |                            | ▼ ≡ Edit ••• Det | ails       | Individualisierungsgruppen                                          | ✓ Sichem Fill  |
| - Preise / Menge       | n                          |                  |            | Eirrorten Eis                                                       | Löschen F5     |
| Status                 | Normal 💌 Einheit           | 1 Stück          | Ŧ          | Fiskugeln KUG                                                       | C Kopie -> Neu |
| Kalkulation            | MwSt:                      | 19,0 % kein Rab  | att        | Eistopping EIS1                                                     |                |
| Earban / Größ          | askombiostics L New 52 mil | örchan           |            | Dressing     DRESS                                                  |                |
|                        |                            | EK (netto)       | 0.00       | Umbestellung UMBS                                                   |                |
|                        |                            | EK (effektiv)    | 0.00       | Gewicht GEW                                                         |                |
|                        |                            | VK (brutto)      | 8.00       | Garstufen GAR                                                       |                |
|                        |                            | Marge: 100.00.%  | ,,,,,      | Beilagen BEIL                                                       |                |
|                        |                            | Bestandsführung  |            | Teesorten TEE v                                                     |                |
|                        |                            | Mindest-Bestand  |            | Enthaltene Auswahl-Anzahl:                                          | ĕr Konto       |
|                        |                            | Restand          | 10         |                                                                     | - Eingang      |
|                        |                            | Bestand          | .19        | + Neu F9 / Edit F7 🔟 Löschen F5                                     |                |
|                        |                            | Bestellt         | •          | ↑ hoch ↓ runter × Abbruch                                           | Drucken F8     |
|                        |                            | DRESS; UMBS;     |            | Kurzbezeichnung:                                                    |                |
|                        |                            |                  |            | zum Verbuchen diese Bezeichnung nehmen                              |                |
| Einkauf                |                            |                  |            | Button-Text:                                                        |                |
| Lieferant              |                            |                  | ≡ …        | Farb-Text:                                                          |                |
| Best.Nr.:              | Packungs-Eint              | eit Rabatt       | 0          |                                                                     |                |
| Barcode:               |                            |                  | $\bigcirc$ |                                                                     | → Ende         |
| L                      |                            |                  |            |                                                                     |                |

| Individualisierungsgrup      | pe bearbeiten                  |              |
|------------------------------|--------------------------------|--------------|
| Bearbeiten Sie die           | e Informationen zur Kategorie: | <u>~ о</u> к |
| Kategorie-Kennung:           | DRESS                          |              |
| Kategorie-Bezeichnung:       | Dressing                       |              |
| Mehrfachauswahl:             | Minimum: Maximum:              |              |
| Automatisch abfragen         |                                |              |
| Farbe:                       | #000000                        |              |
| In Quittungen zeigen:        | Nur kostenpflichtiges 💌        |              |
|                              |                                |              |
| Individualisierungs-Optioner | n:                             |              |
| French                       | FRE                            |              |
| Balsamico                    | BALS                           |              |
| Essig & Öl                   | EÖ                             |              |
| Joghurt                      | JOG                            |              |
|                              |                                |              |
|                              |                                |              |
| 1 1 1 1 1 1 1 1              |                                |              |
| + Neu F9                     | Edit F7 Loschen F5             |              |
| 1 hoch                       | ↓ runter                       | X Abbruch    |
|                              |                                |              |

| Individualisierungsgrupp     | oe bearbeiten                |         |                          |    |
|------------------------------|------------------------------|---------|--------------------------|----|
| Bearbeiten Sie die           | Informationen zur Kategorie: |         | <mark>✓ <u>о</u>к</mark> | ]  |
| Kategorie-Kennung:           | UMBS                         |         |                          |    |
| Kategorie-Bezeichnung:       | Umbestellung                 |         |                          |    |
| Mehrfachauswahl:             | Minimum: Maximum:            |         |                          |    |
| Automatisch abfragen         |                              | _       |                          |    |
| Farbe:                       | #000000                      | $\odot$ |                          |    |
| In Quittungen zeigen:        | Nur kostenpflichtiges        | -       |                          |    |
| Individualisierungs-Optionen | :                            |         |                          |    |
| ohne Zwiebeln                | ZW                           |         |                          |    |
| ohne Paprika                 | PA                           |         |                          |    |
| Ohne                         | 0                            |         |                          |    |
| Dressing separat             | DRE                          |         |                          |    |
|                              |                              |         |                          |    |
|                              |                              |         |                          |    |
| 🕂 Neu 🛛 F9 🧨                 | Edit F7 🗐 Löschen            | F5      |                          |    |
| ↑ hoch                       | ↓ runter                     |         | × <u>A</u> bbru          | ch |

Pizza

| Pizza                  |                               |              |             |    |                            |                      |               |                     |   | ? – 🗆 X                |
|------------------------|-------------------------------|--------------|-------------|----|----------------------------|----------------------|---------------|---------------------|---|------------------------|
| Artikel<br>Artikel-Nr. | 00000400 0000                 | Fibu-Konto:  |             |    | ••• Erweitert              | Automatik            | °0            | Bestandteile        |   | 4 ≡ ▶                  |
| Bezeichnung            | Pizza                         | Kennung      |             |    | Beschreibung Details       | Konfiguration DSFinV | -K Abo        | Preisebenen Spezial |   |                        |
| Gruppe                 | S-5H Speisen, Hauptspeisen    | ▼ Neu Gruppe | Lösch.      |    | Beschreibung:              |                      |               | ^                   |   | + <u>N</u> eu          |
| Farbschema             |                               | ▼ ≡ Edit     | ••• Details | In | ndividualisierungsgrupp    | ben                  |               |                     |   | Sichern F11            |
| Größensch.             |                               | ▼ ≡ Edit     | ••• Details | F  |                            |                      |               |                     |   | -                      |
| - Preise / Menge       | n                             |              |             |    | Eistopping                 | EIS1                 | ^             | <u>✓ о</u> к        |   | Löschen F5             |
| Status                 | Normal 💌 Einheit              | 1            | Stück 💌     |    | Dressing                   | DRESS                |               |                     |   | 다 Kopie <u>-</u> > Neu |
| Kalkulation            | MwSt:                         | 19,0 %       | kein Rabatt | 1  | Gewicht                    | GEW                  |               |                     |   |                        |
| Farben / Größ          | ankombination L New 52 III La | rchan        |             |    | Garstufen                  | GAR                  |               |                     |   |                        |
| Farberry Gross         |                               | EK (netto)   | 0.00        |    | Beilagen                   | BEIL                 |               |                     |   |                        |
|                        |                               | EK (effektiv | 0.00        |    | Teesorten                  | TEE                  |               |                     |   |                        |
|                        |                               | LK (enektiv  | 5.00        |    | Mit Und Ohne               | UMBG                 |               |                     |   |                        |
|                        | Basispreis                    | VK (ordito)  | 5,00        |    | Umbestellung               | UMBS                 | _             |                     | 1 |                        |
|                        | ohne weiteren Bela            | g            | UU %        |    | Pizzabelag                 | ZUTA                 | ~             |                     |   |                        |
|                        |                               | Bestan       | astunrung   |    | Enthaltene Auswahl-Anzahl: |                      |               |                     |   | <u>K</u> onto          |
|                        |                               | Mindest-Be   | stand       | 4  | - Nou 50 🖋 5               | idit D7 🕅 Lörch      |               |                     |   | - Eingang              |
|                        |                               | Bestand      | -10         | /  | T Neu F3                   |                      | en rs         |                     |   |                        |
|                        |                               | Bestellt     | 0           |    | -1, noch                   | ↓ runter             |               | Abbruch             |   | Dauckan FR             |
|                        |                               | 71174        |             |    | Kurzbezeichnung:           |                      |               | ŀ                   |   | E Dideken Po           |
|                        |                               | 2017         |             |    | Karzoczelennang.           | Tum Verbuchen dier   | a Pazaishawa  | z ochowco           |   |                        |
| Einkauf                |                               |              |             | _  | Button-Text:               |                      | e bezeichnun; | gnennen             |   |                        |
| Lieferant              |                               |              | ≡ …         |    | Earb-Text:                 |                      |               |                     |   |                        |
| Best.Nr.:              | Packungs-Einhe                | t 🗌          | Rabatt 0    |    | POID-TEXL.                 |                      |               |                     |   |                        |
| Barcode:               |                               |              | Ø           |    |                            |                      |               |                     |   | E Ende                 |
|                        |                               | -            |             |    | 1                          |                      |               |                     |   | E Fuge                 |

| dividualisierungsgrup        | pe bearbeiten         |           |            |                           |
|------------------------------|-----------------------|-----------|------------|---------------------------|
| Bearbeiten Sie die           | Informationen zur Kat | tegorie:  |            | <mark>✓ <u>о</u>к</mark>  |
| Kategorie-Kennung:           | ZUTA                  |           |            |                           |
| Kategorie-Bezeichnung:       | Pizzabelag            |           |            |                           |
| Mehrfachauswahl:             | Minimum:              | Maximum:  |            |                           |
| Automatisch abfragen         |                       |           |            |                           |
| Farbe:                       | #000000               |           | $\bigcirc$ |                           |
| In Quittungen zeigen:        | Nur kostenpflichtig   | zes       | -          | Individueller             |
| Individualisierungs-Optioner | 1:                    |           |            | Preiszuschlag<br>je Zutat |
| Ananas                       | ANA                   | 1,00      | ^          |                           |
| Artischocken                 | ARTI                  | 1,00      |            |                           |
| Blattspinat                  | SPI                   | 1,00      | 1          |                           |
| Broccoli                     | BRO                   | 1,00      | Į.         |                           |
| frische Champignons          | CHAMP                 | 1,50      | Į.         |                           |
| Ei                           | El                    | 1,00      | 1          |                           |
| gem. Gemüse                  | GEM                   | 2,00      | 1          |                           |
| Hackfleischsauce             | HACK                  | 1,50      | 1          |                           |
| Hähnchenbrust                | HÄHN                  | 3,00      | 1          |                           |
| Krabben                      | KRAB                  | 2,00      | 1          |                           |
| Mais                         | MAI                   | 1,00      |            |                           |
| Meeresfrüchte                | MEER                  | 3,00      |            |                           |
| Mozzarella                   | MOZZ                  | 1,50      |            |                           |
| Paprika                      | PAP                   | 1,00      |            |                           |
| Parmesan                     | PARM                  | 1,50      |            |                           |
| Peperoni                     | PEP                   | 1,00      | ~          |                           |
| + Neu F9 🖍                   | Edit F7 (             | 🗍 Löschen | F5         |                           |
| 1 hoch                       | 🗸 runter              |           |            | X Abbruch                 |

## Boules de glace, variétés et nappage

| Eis Kugeln             |                        |                     |               |             |                            |                           |                         | ? — 🗆 X                 |
|------------------------|------------------------|---------------------|---------------|-------------|----------------------------|---------------------------|-------------------------|-------------------------|
| Artikel<br>Artikel-Nr. | 00002403 0000          |                     | Fibu-Konto:   |             | ••• Erweitert              | Automatik                 | Bestandteile            | ● = ▶                   |
| Bezeichnung            | Eis Kugeln             |                     | Kennung       |             | Beschreibung Details       | Konfiguration DSFinV-K    | Abo Preisebenen Spezial |                         |
| Gruppe                 | S-6D Speisen, Dessert  | Ŧ                   | Neu Gruppe    | Lösch.      | Beschreibung:              |                           | ^                       | + <u>N</u> eu           |
| Farbschema             |                        | -                   | ≡ Edit        | ••• Details |                            |                           |                         |                         |
| Größensch.             |                        | Ŧ                   | ≡ Edit        | *** Details | Individualisierungsgrupp   | en                        |                         | ✓ <u>S</u> ichern F11   |
|                        |                        |                     |               |             |                            |                           |                         | 🗍 Löschen F5            |
| - Preise / Menge       | n biographic land      | Finhait             | 1             | 10.00       | Eissorten                  | EIS                       | ^ок                     | <b>6</b> -11-11         |
| Status                 | Normal                 | cinneit             |               | tuck 👻      | Eiskugeln                  | KUG                       |                         | Le Kopie <u>-</u> > Neu |
| Kaikulation            |                        | MWST:               | 19,0 %        | kein Rabatt | Eistopping                 | EIS1                      |                         |                         |
| Farben / Größe         | enkombination + Neu Fi | 2 🗍 L <u>ö</u> sche | n             |             | Dressing                   | DRESS                     |                         |                         |
|                        |                        |                     | EK (netto)    | 0,00        | Umbestellung               | UMBS                      |                         |                         |
|                        |                        |                     | EK (effektiv) | 0,00        | Gewicht                    | GEW                       |                         |                         |
|                        |                        |                     | VK (brutto)   | 0,00        | Garstufen                  | GAR                       | _                       |                         |
|                        |                        |                     | Marge: 0,00   | 96          | Beilagen                   | BEIL                      | _                       |                         |
|                        |                        |                     | Bestand       | lsführung   | Teesorten                  | TEE                       | v                       | Eonto                   |
|                        |                        |                     | Mindest-Be    | stand       | Enthaltene Auswahl-Anzahl: | l                         |                         | - Fingang               |
|                        |                        |                     | Bestand       | -15         | 🕂 Neu F9 🦯 E               | dit F7 🗍 Löschen          | FS                      | 1 52180118              |
|                        |                        |                     | Bestellt      | 0           | ↑ hoch                     | ↓ runter                  | × Abbruch               | Daucken FR              |
|                        |                        |                     | KUG: EIS1:    |             | Kurzbezeichnung:           | 1                         |                         | E Didtken Po            |
|                        |                        |                     |               |             |                            | zum Verbuchen diese Bezei | ichnung nehmen          |                         |
| Einkauf                |                        |                     |               |             | Button-Text:               |                           |                         |                         |
| Lieferant              |                        |                     |               | = •••       | Farb-Text:                 |                           |                         |                         |
| Best.Nr.:              | Packur                 | ngs-Einheit         |               | Rabatt 0    |                            |                           |                         |                         |
| Barcode:               |                        |                     |               | Ø           |                            |                           |                         | E Ende                  |
|                        |                        |                     |               |             |                            |                           |                         |                         |

| Individualisierungsgrupp     | e bearbeiten        |             |     |                               |     | Х |
|------------------------------|---------------------|-------------|-----|-------------------------------|-----|---|
| Bearbeiten Sie die           | Informationen zur K | ategorie:   |     | <u><ul> <li>Ок</li> </ul></u> |     |   |
| Kategorie-Kennung:           | KUG                 |             |     |                               |     |   |
| Kategorie-Bezeichnung:       | Eiskugeln           |             |     |                               |     |   |
| Mehrfachauswahl:             | Minimum: 1          | Maximum     | : 6 |                               |     |   |
| Automatisch abfragen         |                     |             |     |                               |     |   |
| Farbe:                       | #000000             |             | 0   |                               |     |   |
| In Quittungen zeigen:        | Nur kostenpflicht   | tiges       | *   |                               |     |   |
|                              |                     |             |     |                               |     |   |
| Individualisierungs-Optionen | :                   |             |     |                               |     |   |
| Vanille                      | VA                  | 1,00        |     |                               |     |   |
| Pistazie                     | PIS                 | 1,00        |     |                               |     |   |
| Kiwi                         | KI                  | 1,00        |     |                               |     |   |
| Schoko                       | SCHOK               | 1,00        |     |                               |     |   |
| Sahne                        | SA                  | 0,90        |     |                               |     |   |
|                              |                     |             |     |                               |     |   |
|                              |                     |             |     |                               |     |   |
|                              |                     |             |     |                               |     |   |
| + Neu F9 🥒                   | Edit F7             | III Löschen | F5  |                               |     |   |
| ↑ hoch                       | J runter            |             |     |                               | uch |   |
| - noon                       | W Ioner             |             |     |                               | uch |   |

|                              |              | ten          |         |         |                          |      | × |
|------------------------------|--------------|--------------|---------|---------|--------------------------|------|---|
| Bearbeiten Sie die           | Informatione | n zur Kateş  | gorie:  |         | <mark>✓ <u>о</u>к</mark> |      |   |
| Kategorie-Kennung:           | EIS1         |              |         |         |                          |      |   |
| Kategorie-Bezeichnung:       | Eistopping   |              |         |         |                          |      |   |
| Mehrfachauswahl:             | Minimum:     | N            | laximum |         | ן                        |      |   |
| Automatisch abfragen         |              |              |         |         |                          |      |   |
| Farbe:                       | #000000      |              |         | $\odot$ |                          |      |   |
| In Quittungen zeigen:        | Nur koste    | npflichtiges | 5       | Ŧ       |                          |      |   |
| Individualisierungs-Ontionen |              |              |         |         |                          |      |   |
| Cobalisation Re-             |              | CH.          | 0.50    |         |                          |      |   |
| Schokosoise                  | 2            |              | 0,50    |         |                          |      |   |
| Erdbeersolse                 | E            | RD           | 0,50    |         |                          |      |   |
| bunte Streusel               | B            | UN           | 0,50    | _       |                          |      |   |
| Krokant                      | К            | RO           | 1,00    |         |                          |      |   |
| Smarties                     | S            | MA           | 1,50    |         |                          |      |   |
| + Neu F9 ✓                   | Edit         | F7 🗍         | Löscher | n F5    |                          | ruch |   |

## glace mélangée

| gem Eis mit Sahne                                                                                                    |                                                           |                                                              |                                             |                                                                                                    | ? — 🗆 X                         |
|----------------------------------------------------------------------------------------------------|-----------------------------------------------------------|--------------------------------------------------------------|---------------------------------------------|----------------------------------------------------------------------------------------------------|---------------------------------|
| Artikel<br>Artikel-Nr. 00002402 0000 Fibu-Ko                                                                                         | ionto:                                                    | *** Erweitert                                                | Automatik 0                                 | Bestandteile                                                                                           | 4 ≡ ▶                           |
| Bezeichnung gem Eis mit Sahne Kennun<br>Gruppe S-6D Speisen Dessert Veu Gru                                                          | ng Lösch.                                                 | Beschreibung Details<br>Beschreibung:                        | Konfiguration DSFinV-K Abo                  | Preisebenen Spezial                                                                                    | + Neu                           |
| Farbschema EIS1 Eissorten 💌 🗮 Edit                                                                                                   | it ••• Details                                            | Individualisierungsgrun                                      | nen                                         |                                                                                                    | ✓ Sichern F11                   |
| Größensch. 💌 🗮 Edit                                                                                                    | it •••• Details                                           |                                                              | ,                                           |                                                                                                    | Löschen F5                      |
| Preise / Mengen           Status         Normal         Einheit         1           Kalkulation         MwSt:         19,0         9 | Stück 👻<br>% 🗌 kein Rabatt                                | Eiskugeln<br>Eiskupping                                      | EIS A                                       |                                                                                                    | 습 Kopie <u>-</u> > Neu          |
| Farben / Größenkombination + Neu F2 1 Löschen<br>Basispreis für drei<br>Kugeln Eis mit Sahne                                         | (netto) 0,00<br>(effektiv) 0,00<br>4,00<br>rge: 100,00 %  | Dressing<br>Umbestellung<br>Gewicht<br>Garstufen<br>Beliagen | DRESS<br>UMBS<br>GEW<br>GAR<br>BEIL         | Die ersten drei<br>Kugeln sind im<br>Basispreis<br>enthalten; jede<br>weitere Kugel<br>wird zusätzlich |                                 |
| Mine<br>Besti<br>Best                                                                                                    | Bestandsführung<br>ndest-Bestand<br>stand -22<br>stellt 0 | Teesorten Enthaltene Auswahl-Anzahl: H Neu F9                | TEE 3<br>Edit F7 III Löschen F5             | berechnet.                                                                                             | <mark>+</mark> E <u>i</u> ngang |
| Einkauf Lieferant Best.Nr.: Packungs-Einheit                                                                                         | 5:3:                                                      | T hoch<br>Kurzbezeichnung:<br>Button-Text:<br>Farb-Text:     | runter      zum Verbuchen diese Bezeichnung | g nehmen                                                                                               | Brucken F8                      |
| Barcode:                                                                                                    | Ø                                                         |                                                              |                                             |                                                                                                    | <u></u> Ende                    |

| Individualisierungsgrupp     | oe bearbeit   | en          |         |         |              |     | Х |
|------------------------------|---------------|-------------|---------|---------|--------------|-----|---|
| Bearbeiten Sie die           | Informationen | i zur Kateg | orie:   |         | <u>✓ о</u> к |     |   |
| Kategorie-Kennung:           | EIS           |             |         |         |              |     |   |
| Kategorie-Bezeichnung:       | Eissorten     |             |         |         |              |     |   |
| Mehrfachauswahl:             | Minimum:      | 3 N         | laximum | : 6     |              |     |   |
| Automatisch abfragen         |               |             |         |         |              |     |   |
| Farbe:                       | #000000       |             |         | $\odot$ |              |     |   |
| In Quittungen zeigen:        | Nur kosten    | pflichtiges | ;       | *       |              |     |   |
|                              |               |             |         |         |              |     |   |
| Individualisierungs-Optionen | :             |             |         |         |              |     |   |
| Schoko                       | SC            | НОК         | 1,50    |         |              |     |   |
| Kiwi                         | KI            |             | 1,50    |         |              |     |   |
| Erdbeere                     | ER            | DB          | 1,50    |         |              |     |   |
| Banane                       | BA            | N.          | 1,50    |         |              |     |   |
| Vanille                      | VA            | N           | 1,50    |         |              |     |   |
|                              |               |             |         |         |              |     |   |
|                              |               |             |         |         |              |     |   |
|                              |               |             |         |         |              |     |   |
| + Neu F9 🥒                   | Edit          | F7          | Löschen | E5      |              |     |   |
| 1 hoch                       | J rur         | nter        |         |         |              | uch |   |
|                              | <b>.</b>      |             |         |         | ~ ADDI       | uch |   |

|                    | Nünsch  |                                         | 2                                               | lusatz-Informationen:                                                                                             | Handnotiz                                  | <u>√ о</u> к |
|--------------------|---------|-----------------------------------------|-------------------------------------------------|----------------------------------------------------------------------------------------------------|--------------------------------------------|--------------|
| -                  | 1       | +                                       | Schoko                                          | 1,50                                                                                                    |                                            |              |
| -                  | 2       | +                                       | Kiwi                                            | 1,50                                                                                                    |                                            |              |
| -                  | 0       | +                                       | Erdbeere                                        | Standard-Anzahl übersch                                                                                           | ritten! 🗙                                  |              |
| -                  | 0       | +                                       | Banane                                          |                                                                                                    |                                            |              |
| _                  | 0       | +                                       | Vanille                                         | Wenn Sie mehr Positionen<br>wir die Anzahl der enthalten<br>überschritten und es könne<br>Kosten anfallen<br>Vija | auswählen,<br>en Elemente<br>n zusätzliche |              |
| Basispre<br>swähle | n Indi  | 4.00<br>viduali                         | sierungs-Op                                     | Preis für Zusätze:<br>0.00<br>tionen                                                                              | Gesamtpreis:<br>4,00                       | Cancel       |
| pezielle V         | Nünsch  | e                                       | 2                                               | lusatz-Informationen:                                                                                             | Handnotiz                                  | ✓ <u>о</u> к |
| _                  | 1       | +                                       |                                                 |                                                                                                    |                                            |              |
|                    |         | T                                       | Schoko                                          | 1,50                                                                                                    |                                            |              |
| -                  | 2       | +                                       | Schoko<br>Kiwi                                  | 1,50                                                                                                    |                                            |              |
| -                  | 2       | +++                                     | Schoko<br>Kiwi<br>Erdbeere                      | 1,50<br>1,50<br>1,50                                                                                              |                                            |              |
| -                  | 2 0 1 0 | +++++++++++++++++++++++++++++++++++++++ | Schoko<br>Kiwi<br>Erdbeere<br>Banane<br>Vapille | 1,50<br>1,50<br>1,50<br>1,50                                                                                      |                                            |              |
| -                  | 2 0 1 0 | +++++++++++++++++++++++++++++++++++++++ | Schoko<br>Kiwi<br>Erdbeere<br>Banane<br>Vanille | 1,50<br>1,50<br>1,50<br>1,50<br>1,50                                                                              |                                            |              |

## Vin, demande de verre uniquement pour la bouteille

| Attended       Without Section       Automation       Automation         Without Section       Without Section       Automation       Automation         Without Section       Automation       Automation       Automation         Without Section       Automation       Automation       Automation         Press       Automation       Automation       Automation         Press       Automation       Automation       Automation         Press       Automation       Automation       Automation         Press       Automation       Automation       Automation         Press       Automation       Automation       Automation         Press       Automation       Automation       Automation         Press       Automation       Automation       Automation         Automation       Press       Automation       Automation         Automation       Press       Automation       Automation       Automation         Automation       Press       Automation       Automation       Automation       Automation         Automation       Press       Automation       Automation       Automation       Automation         Automation       Press       Press       Auto                                                                                                    |                                                                                                    |                                                                                                    |                                                                                                    |                                                                                                    |                                                                                                    |                                                                                                    |                                                                                                    |
|----------------------------------------------------------------------------------------------------|----------------------------------------------------------------------------------------------------|----------------------------------------------------------------------------------------------------|----------------------------------------------------------------------------------------------------|----------------------------------------------------------------------------------------------------|----------------------------------------------------------------------------------------------------|----------------------------------------------------------------------------------------------------|----------------------------------------------------------------------------------------------------|
| economy       More Kombination         image: image: im                                                                                                    | rtikel-Nr                                                                                                    | 13000007 0014                                                                                                    | Fibu                                                                                                    | *** Erweitert                                                                                                    | Automatik                                                                                                    | Bestandteile                                                                                                    |                                                                                                    |
| inor   inor                                                                                                    | Rezeichnung                                                                                                    | Chardonnay                                                                                                    | Neue Kombination                                                                                                    |                                                                                                    |                                                                                                    | × Preisebenen Spezial                                                                                                    |                                                                                                    |
| The image is a set of the image is a set of the image is                                                                                                    | Saunne                                                                                                    | 13 Wein                                                                                                    | Neu Wählen Sie hier aus                                                                                                    | welche Farben-Größen-Kombinatio                                                                                                    | 20(20)                                                                                                    | A                                                                                                    | + Neu                                                                                                    |
| rdenno.                                                                                                    | arbschema                                                                                                    |                                                                                                    | hin.                                                                                                    | zugefügt werden soll(en):                                                                                                    | <u>✓ 0</u> K                                                                                                    |                                                                                                    | 1 2                                                                                                    |
|                                                                                                    | rößensch                                                                                                    | CETD Schoolwigheiten                                                                                                    | Farben:                                                                                                    | Größen:                                                                                                    | × Abbruch                                                                                                    |                                                                                                    | ✓ <u>S</u> ichern                                                                                                    |
| There / Regen   all attains   all attains                                                                                                    | aroisensen.                                                                                                    | GETR Schankeinheiten                                                                                                    |                                                                                                    | 0,11                                                                                                    | ^                                                                                                    |                                                                                                    | 1<br>III Löschen                                                                                                    |
| Bands Normal   Bands Normal   Bands Bands   Bands Bands <td>Preise / Menge</td> <td>en</td> <td></td> <td>0,21</td> <td></td> <td>~</td> <td></td>                                                                                                    | Preise / Menge                                                                                                    | en                                                                                                    |                                                                                                    | 0,21                                                                                                    |                                                                                                    | ~                                                                                                    |                                                                                                    |
| saludern   we we we desting a si                                                                                                    | Status                                                                                                    | Normal 💌 Einheit                                                                                                    |                                                                                                    | 0,251                                                                                                    |                                                                                                    |                                                                                                    | C Kopie ->                                                                                                    |
| Procent Galemansbuoton  Procent Galemansbuoton  Proce                                                                                                    | Kalkulation                                                                                                    | Mwit:                                                                                                    | 19,0                                                                                                    | 0,31                                                                                                    |                                                                                                    | <u>^</u>                                                                                                    |                                                                                                    |
| 11       28       00         121       4.55       00         122       4.55       00         123       0.751       0.751         124       0.000       0.751       0.751         125       0.751       0.751       0.751         126       0.751       0.751       0.751         126       0.751       0.751       0.751         126       0.751       0.751       0.751         126       0.751       0.751       0.751         126       0.751       0.751       0.751         126       0.751       0.751       0.750         126       0.756       0.756       0.756         126       0.756       0.756       0.756         126       0.756       0.756       0.756         127       7.750       0.766       0.766       0.766         127       7.750       0.766       0.766       0.766       0.766         127       4.550       0.766       0.766       0.766       0.766       0.766       0.766       0.766       0.766       0.766       0.766       0.766       0.766       0.766       0.766                                                                                                    | Farben / Größe                                                                                                    | Senkombination + Neu P2 🕅 Lösch                                                                                                    | :n                                                                                                    | 0,331                                                                                                    |                                                                                                    |                                                                                                    |                                                                                                    |
| 21       4.9       0.0         Present       18.00       0.00         Present       18.00       0.00         Present       19.00       19.00         Present       19.00       19.00         Present       10.00       19.00         Present       10.00       10.00         Present <td>0,11</td> <td>2,80 0,00</td> <td></td> <td>0,41</td> <td></td> <td></td> <td></td>                                                                                                    | 0,11                                                                                                    | 2,80 0,00                                                                                                    |                                                                                                    | 0,41                                                                                                    |                                                                                                    |                                                                                                    |                                                                                                    |
| Pasce  Prosecce  Prosecce Prosecce Prosec Prosecce Prosece Prosec Prosec Prosec Prosece                                                                                                    | 0,21                                                                                                    | 4,50 0,00                                                                                                    |                                                                                                    | 0,51                                                                                                    |                                                                                                    | ~                                                                                                    |                                                                                                    |
| Construction of the second second secon                                                                                                    | Flasche                                                                                                    | 18,00 0,00                                                                                                    |                                                                                                    | 0,71                                                                                                    |                                                                                                    |                                                                                                    |                                                                                                    |
| Image: Second Second                                                                                                    |                                                                                                    |                                                                                                    |                                                                                                    | 0,75 I                                                                                                    | ¥                                                                                                    | ^                                                                                                    |                                                                                                    |
| In Versuchbeseichnung Haupt-Besichnung wegissen       Image: Besichnung in Versuchbeseichnung wegissen         Image: Image:                                                                                                    |                                                                                                    |                                                                                                    | 🧨 Bearbeiten                                                                                                    | F7                                                                                                    |                                                                                                    |                                                                                                    | S a Konto                                                                                                    |
|                                                                                                    |                                                                                                    |                                                                                                    | In Verkaufsbezeichn                                                                                                    | ing Haunt-Rezeichnung weglassen                                                                                                    |                                                                                                    |                                                                                                    |                                                                                                    |
| der de de genouter de la conserve de la conserve de la conser                                                                                                    |                                                                                                    |                                                                                                    | Earben/Grössen sinh                                                                                                    | abetisch sortieren                                                                                                    |                                                                                                    | ~                                                                                                    | - Eingang                                                                                                    |
| Article generalement       Unter policitier unter policitier         Article je Faib       Faib         Article je Faib       Faib         Article je Faib       Faib         Button-Beschriftung des Haupzankless       Große         Beschkin       Packunge-Einheit         Beschwinz       Packunge-Einheit         Beschwinz       Große         Prosecco 2       ?         Prosecco 2       ?         Prosecco 1       Februardia         Beschwinz       Große         Beschwinz       Große         Beschwinz       Große         Beschwinz       Große         Beschwinz       Große         Beschwinz       Große         Beschwinz       Große         Große       Beschwinz         Große       Beschwinz         Große       Beschwinz         Große       Beschwinz         Beschwinz       Große         Große       Beschwinz         Beschwinz       Große         Große       Beschwinz         Große       Beschwinz         Große       Beschwinz         Beschwinz       Große         Beschwinz       Bes                                                                                                    |                                                                                                    |                                                                                                    | auch diese Eineeste fan                                                                                                    | für Unterpositionen individuelle                                                                                                    |                                                                                                    |                                                                                                    |                                                                                                    |
| Artindije Fab-<br>intadi-<br>intadi-<br>Liteari<br>Liteari<br>Buron-Beschriftung des Haupzartikel:<br>Buron-Beschriftung des Haupzartikel:<br>Buron-Beschriftung des Haupzartikel:<br>Buron-Beschriftung des Haupzartikel:<br>Buron-Beschriftung des Haupzartikel:<br>Buron-Beschriftung des Haupzartikel:<br>Buron-Beschriftung des Haupzartikel:<br>Buron-Beschriftung des Haupzartikel:<br>Buron-Beschriftung des Haupzartikel:<br>Buron-Beschriftung des Haupzartikel:<br>Buron-Beschriftung des Haupzartikel:<br>Buron-Beschriftung des Haupzartikel:<br>Beschriftung des Haupzartikel:<br>Prosecore 2<br>Prosecore 2<br>Prosecore 2<br>Prosecore 2<br>Prosecore 2<br>Prosecore 2<br>Prosecore 3<br>Prosecore 5<br>Prosecore 5                                                                                                    |                                                                                                    |                                                                                                    |                                                                                                    | fur Unterpositionen Individueli:                                                                                                    | unterschiedlig                                                                                                    | che 📃 🔳                                                                                                    | Drucken                                                                                                    |
| Linkar/       Hinker/Satus       Emet       Gr0Se       en         Linkar/       Hinker/Satus       Indevidualiseung       Gr0Se       en         Linkar/       Buton-Beschinfung des Haupzahleis:       Indevidualiseung       en       Endevidualiseung         Barcode:       Imadevidualiseung       Indevidualiseung       Imadevidualiseung       Endevidualiseung       Imadevidualiseung         Prosecco 2       Imadevidualiseung       Imadevidualiseung       Imadvidualiseung       Imadvidualiseung <td></td> <td></td> <td>Buchnaltungs-Kon</td> <td></td> <td>ArtIndi je Fai</td> <td>'b-</td> <td></td>                                                                                                    |                                                                                                    |                                                                                                    | Buchnaltungs-Kon                                                                                                    |                                                                                                    | ArtIndi je Fai                                                                                                    | 'b-                                                                                                    |                                                                                                    |
| Binkuf Iverside   Binkuf Iverside   Button Beschriftung des Hauptankleis   Barcoda                                                                                                    |                                                                                                    |                                                                                                    | Artikel-Status                                                                                                    | Einheit                                                                                                    | Größe                                                                                                    | nen                                                                                                    |                                                                                                    |
| Liderart   Best.N:   Packungs-Einheit   Botton-Beschriftung des Hauptantikels:   Best.N:   Prosecco 2   Prosecco 2   Prosecco 1   Prosecco 2   Prosecco 2   Prosecco 2   Prosecco 2   Prosecco 2   Prosecco 3   Prosecco 2   Prosecco 4   Prosecco 2   Prosecco 2   Prosecco 2   Prosecco 3   Prosecco 4   Prosecco 4   Prosecco 2   Prosecco 4   Prosecco 2   Prosecco 4   Prosecco 2   Prosecco 2   Prosecco 2   Prosecco 2   Prosecco 2   Prosecco 4   Prosecco 2 Prosecco 4 Prosecco 4                                                                                                    | Einkauf                                                                                                    |                                                                                                    | Mwst-Satz                                                                                                    | Individualisierung                                                                                                    |                                                                                                    |                                                                                                    |                                                                                                    |
| Bert.N:: Packungs-Einheit   Barcode: Image: Einheit   Prosecco 2   Prosecco 2 Vrikel Beschnung Chadonnyy Rennung Caberandteile Beschnebung Details Konfguration DSFIN/-K Abo Preiszbenen Special Fries/ Margen Sauce SAU Sauce SAU </td <td>Lieferant</td> <td></td> <td>Button-Beschriftung des H</td> <td>Hauptartikels:</td> <td></td> <td></td> <td></td>                                                                                                    | Lieferant                                                                                                    |                                                                                                    | Button-Beschriftung des H                                                                                                    | Hauptartikels:                                                                                                    |                                                                                                    |                                                                                                    |                                                                                                    |
| Baccode:                                                                                                    | Best.Nr.:                                                                                                    | Packungs-Einheit                                                                                                    |                                                                                                    |                                                                                                    |                                                                                                    |                                                                                                    |                                                                                                    |
| Prosecco 2       ? - [         Antikel       3000077       014       Fibu-Konto:         Bezeichnung       Chardonnäy       Kennung       Bezeichnung       *** Erweitert       % Automatik       @ Destandtelle         Bezeichnung       Thardonnäy       Kennung       Bezeichnung       Imaria       Imaria <td>Barcode:</td> <td></td> <td></td> <td></td> <td></td> <td></td> <td></td>                                                                                                    | Barcode:                                                                                                    |                                                                                                    |                                                                                                    |                                                                                                    |                                                                                                    |                                                                                                    |                                                                                                    |
| Beschenung Chardonnay Kennung Beschreibung Details Konfiguration DSFinV-K Abo Preisebenen Spezial<br>Snuppe 13 Wein Neu Gruppe Lösch.<br>artoschema E Edit *** Details<br>preise / Mengen Einheit 1 Stück ************************************                                                                                                    | Prosecco 2                                                                                                    | 2                                                                                                    | C C                                                                                                    |                                                                                                    |                                                                                                    |                                                                                                    | - Ende                                                                                                    |
| Gruppe 13 Wein Neu Gruppe Lösch.   Farbschema Image: Double to the second second s                                                                                                    | Prosecco 2<br>Artikel<br>Artikel-Nr.                                                                                                    | 2.                                                                                                    | Fibu-Konto:                                                                                                    | *** Erweitert                                                                                                    | Automatik                                                                                                    | • <sup>O</sup> Bestandteile                                                                                                    | P Ende                                                                                                    |
| Farbschema   Größensch.   GETR   Schankeinheiten     Toppings   Toppings   Toppings   Status   Normal   Einheit   1   Status   Normal   Kalkulation   MwSt:   19:0   % kein Rabatt   0:11   2.80   0:00   Externor / Größenkombination   New F2   Lasten   Citta   0:11   2.80   0:00   Externor   Externor   0:11   2.80   0:00   Externor   Farben / Größenkombination   Hwei F2   Lasten   Externor   0:11   2.80   0:00   Externor   Externor   Gitiker   GLA   Windext-Bestand   Bestand   Bestand   Bestand   Bestand   GLA   Windext-Bestand   GLA   Victorer   Citker   Citker   Bestand   Bestand   Bestand   Citker   Citker   Citker   Citker   Citker   Citker   Citker   Citker   Citker   Citker   Citker   Citker   Citker   Citker   Citke                                                                                                    | Prosecco 2<br>Artikel<br>Artikel-Nr.<br>Bezeichnung                                                                                                    | 2<br>13000007 0014<br>Chardonnay                                                                                                    | Fibu-Konto:                                                                                                    | *** Erweitert<br>Beschreibung Details                                                                                                    | Automatik<br>Konfiguration DSFinV-K A                                                                                                    | ●Bestandteile<br>bo Preisebenen Spezial                                                                                                    | Ende                                                                                                    |
| Größensch.   GETR Schankeinheiten   Preise / Mengen   Status   Status   Normal   Einheit   1   Status   Normal   Indext   19.0 %   kein Rabatt   0.11   2.80 0.000   EK (reftotiv)   0.000   EK (effektiv)   0.000   EK (effektiv)   0.000   EK (effektiv)   0.000   EK (effektiv)   0.000   EK (effektiv)   0.000   Kurzbezeichnung   Mindest-Bestand   Bestand   0   Einkauf   Liferant   Packungs-Einheit   Rabatt   0                                                                                                    | Prosecco 2<br>Artikel<br>Artikel-Nr.<br>Bezeichnung<br>Gruppe                                                                                                    | 2<br>13000007 0014<br>Chardonnay<br>13 Wein                                                                                                    | Fibu-Konto:                                                                                                    | *** Erweitert<br>Beschreibung Details<br>Beschreibung:                                                                                                    | Automatik<br>Konfiguration DSFinV-K A                                                                                                    | ••••Bestandteile<br>bo Preisebenen Spezial                                                                                                    | Ende ? — □ ↓ Ende ? — □ ↓ Ende                                                                                                    |
| Preise / Mengen<br>Status<br>Status<br>Status<br>Normal<br>Einheit<br>MwSt<br>190 % kein Rabatt<br>Farben / Größenkombination<br>0.11<br>2.80 0.00<br>Filesche<br>Bilagen<br>Bei<br>Dips<br>Dips                                                                                                    | Prosecco 2<br>Artikel<br>Artikel-Nr.<br>Bezeichnung<br>Gruppe<br>Farbschema                                                                                                    | 2<br>13000007 0014<br>Chardonnay<br>13 Wein •                                                                                                    | Fibu-Konto:<br>Kennung<br>Neu Gruppe Lösch.<br>Edit ••• Details                                                                                                    | *** Erweitert<br>Beschreibung Details<br>Beschreibung:<br>Individualisierungsgrup                                                                                                    | Automatik<br>Konfiguration DSFinV-K A<br><br><b>pen</b>                                                                                        | • <sup>©</sup> Bestandteile<br>bo Preisebenen Spezial                                                                                                    | Ende                                                                                                    |
| Press / Mangen   Status   Normal   Einheit   190   Kalkulation   MwSt:   190   Kein Rabatt   0.11   2.80   0.00   EK (netto)   0.00   Flasche   18.00   Marge:   19.00   Kalkulation   0.11   2.80   0.00   EK (netto)   0.00   Flasche   18.00   Marge:   19.00   Marge:   19.00   Kalkulation   0.00   Flasche   18.00   Mindest-Bestand   Bestand   0   Gläx                                                                                                    | Prosecco 2<br>Artikel<br>Artikel-Nr.<br>Bezeichnung<br>Gruppe<br>Farbschema<br>Größensch.                                                                                                    | 2<br>13000007 0014<br>Chardonnay<br>13 Wein •<br>GETR Schankeinheiten •                                                                                                    | Fibu-Konto:<br>Kennung<br>Neu Gruppe Lösch.<br>E Edit ••• Details<br>E Edit ••• Details                                                                                                    | •••• Erweitert<br>Beschreibung Details<br>Beschreibung:<br>Individualisierungsgrup                                                                                                    | Automatik<br>Konfiguration DSFinV-K A<br><br><b>pen</b>                                                                                        | ••••Bestandteile<br>bo Preisebenen Spezial                                                                                                    | Ende                                                                                                    |
| Normal Enniet   Status     Normal     Interest     Status     Normal     Interest     Status     Normal     Interest     Status     Status <td>Prosecco 2<br/>Artikel<br/>Artikel-Nr.<br/>Bezeichnung<br/>Gruppe<br/>Farbschema<br/>Größensch.</td> <td>2<br/>13000007 0014<br/>Chardonnay<br/>13 Wein •<br/>GETR Schankeinheiten •</td> <td>Fibu-Konto:<br/>Kennung<br/>Neu Gruppe Lösch.<br/>Edit ••• Details<br/>Edit ••• Details</td> <td>•••• Erweitert<br/>Beschreibung Details<br/>Beschreibung:<br/>Individualisierungsgrup</td> <td>Automatik<br/>Konfiguration DSFinV-K A<br/>pen<br/>TOP</td> <td></td> <td>Ende</td>                                                                                                    | Prosecco 2<br>Artikel<br>Artikel-Nr.<br>Bezeichnung<br>Gruppe<br>Farbschema<br>Größensch.                                                                                                    | 2<br>13000007 0014<br>Chardonnay<br>13 Wein •<br>GETR Schankeinheiten •                                                                                                    | Fibu-Konto:<br>Kennung<br>Neu Gruppe Lösch.<br>Edit ••• Details<br>Edit ••• Details                                                                                                    | •••• Erweitert<br>Beschreibung Details<br>Beschreibung:<br>Individualisierungsgrup                                                                                                    | Automatik<br>Konfiguration DSFinV-K A<br>pen<br>TOP                                                                                            |                                                                                                    | Ende                                                                                                    |
| Ankulation       MVSt:       150 %       kein Rabatt         Carton / Größenkombination       + Neu F2       Ligschen         0.11       2.80 0.00       EK (rfetktiv)       0.00         0.21       4.50 0.00       EK (effektiv)       0.00         Flasche       18.00       0.00       VK (brutto)       18.00         Mindest-Bestand       Mindest-Bestand       Image: 100.00 %       Enthaltene Auswahi-Anzahi:       Image: 100.00 %       Enthaltene Auswahi-Anzahi:       Image: 100.00 %       Image: 100.00 % <td>Prosecco 2<br/>Artikel<br/>Artikel-Nr.<br/>Bezeichnung<br/>Gruppe<br/>Farbschema<br/>Größensch.<br/>2<br/>Preise / Menge</td> <td>2       13000007     0014       Chardonnay     13       13     Wein       GETR     Schankeinheiten       wen     Schankeinheiten</td> <td>Fibu-Konto:<br/>Kennung<br/>Neu Gruppe Lösch.<br/>Edit ••• Details<br/>Edit ••• Details</td> <td>*** Erweitert     Beschreibung Details     Beschreibung:     Individualisierungsgrup</td> <td>Automatik<br/>Konfiguration DSFinV-K A<br/><b>pen</b><br/>TOP<br/>SAU</td> <td>o<sup>©</sup>Bestandteile<br/>bo Preisebenen Spezial</td> <td>Ende</td>                                                                                                    | Prosecco 2<br>Artikel<br>Artikel-Nr.<br>Bezeichnung<br>Gruppe<br>Farbschema<br>Größensch.<br>2<br>Preise / Menge                                                                                          | 2       13000007     0014       Chardonnay     13       13     Wein       GETR     Schankeinheiten       wen     Schankeinheiten                                                                                   | Fibu-Konto:<br>Kennung<br>Neu Gruppe Lösch.<br>Edit ••• Details<br>Edit ••• Details                                                                                                    | *** Erweitert     Beschreibung Details     Beschreibung:     Individualisierungsgrup                                                                                                    | Automatik<br>Konfiguration DSFinV-K A<br><b>pen</b><br>TOP<br>SAU                                                                              | o <sup>©</sup> Bestandteile<br>bo Preisebenen Spezial                                                                                                    | Ende                                                                                                    |
| Farben / Größenkombination       + Neu F2       Ligschen         0.11       2.80       0.00         0.21       4.50       0.00         Flasche       18.00       0.00         WK (brutto)       18.00         Marge: 100.00 %       Bestandsführung         Mindest-Bestand       Image: 100.00 %         Bestand       0         Bestellt       0         GLÄ:       Image: 100.00         Bestellt       0         Bestellt       0         Bestellt       0         Bestellt       0         Bestellt       0         Bestellt       0         Bestellt       0         Bestellt       0         Bestellt       0         Bestellt       0         Bestellt       0         Bestellt       0         Button-Text:       Erthaltene Auswahl-Anzahl:         Button-Text:       Erthaltene         Bestellt       0         Button-Text:       Erth-Text:         Fabertext:       Erth-Text:                                                                                                    | Prosecco 2<br>Artikel<br>Artikel-Nr.<br>Bezelchnung<br>Gruppe<br>Farbschema<br>Größensch.<br>Preise / Menge<br>Status                                                                                     | 2<br>13000007 0014<br>Chardonnay<br>13 Wein •<br>GETR Schankeinheiten •<br>n<br>Normal • Einheit                                                                                                    | Fibu-Konto:<br>Kennung<br>Neu Gruppe<br>Edit<br>Edit<br>Edit<br>Stück<br>Lösch.<br>Edit<br>Edit<br>Stück<br>Kennung<br>Lösch.<br>Edit<br>Edit<br>Stück<br>Kennung<br>Lösch.<br>Edit<br>Edit<br>Stück<br>Kennung<br>Edit<br>Edit<br>E | *** Erweitert     Beschreibung Details     Beschreibung:     Individualisierungsgrup                                                                                                    | Automatik<br>Konfiguration DSFinV-K A<br>pen<br>TOP<br>SAU<br>BEI                                                                              | o <sup>©</sup> Bestandteile<br>bo Preisebenen Spezial                                                                                                    | Ende                                                                                                    |
| 0.11       2.80       0.00       EK (netto)       0.00         0.21       4.50       0.00       EK (effektiv)       0.00         Fiasche       18.00       0.00       VK (brutto)       18.00         Marge: 100,00 %       Bestandsführung       Mindest-Bestand       Image: 100,00 %       Enthaltene Auswahl-Anzahl:       Image: 100,00 %       Enthaltene Auswahl-Anzahl:       Image: 100,00 %       Image: 100,00 %                                                                                                    | Prosecco 2<br>Artikel<br>Artikel-Nr.<br>Bezelchnung<br>Gruppe<br>Farbschema<br>Größensch.<br>Preise / Menge<br>Status<br>Kalkulation                                                                      | 2<br>13000007 0014<br>Chardonnay<br>13 Wein •<br>GETR Schankeinheiten •<br>en •<br>Normal • Einheit<br>MwSt:                                                                                                    | Fibu-Konto:<br>Kennung<br>Neu Gruppe<br>Edit<br>Edit<br>Edit<br>Edit<br>Stück<br>1<br>Stück<br>I<br>Lösch.<br>Edit<br>Edit<br>Kennuls<br>Edit<br>Kennuls<br>Kennuls<br>Edit<br>Kennuls<br>Kennuls<br>K                                                                                                    | *** Enweitert     Beschreibung Details     Beschreibung:     Individualisierungsgrup     Sauce     Beilagen     Dips                                                                                                    | Automatik<br>Konfiguration DSFinV-K A<br>pen<br>TOP<br>SAU<br>BEI<br>DIP                                                                       | o <sup>©</sup> Bestandteile<br>bo Preisebenen Spezial                                                                                                    | Ende                                                                                                    |
| 0.21 4.50 0.00 EK (effektiv) 0.00<br>Flasche 18.00 0.00 VK (brutto) 18.00<br>Marge: 100.00 %<br>Bestandsfühnung<br>Mindest-Bestand □<br>Bestand 0<br>Bestellt 0<br>GLÄ:<br>Einkauf<br>Einkauf<br>Best.Nr.: Packungs-Einheit Rabat 0                                                                                                    | Prosecco 2<br>Artikel<br>Artikel-Nr.<br>Bezeichnung<br>Gruppe<br>Farbschema<br>Größensch.<br>Preise / Menge<br>Status<br>Kalkulation<br>Farben / Größ                                                     | 2<br>13000007 0014<br>Chardonnay<br>13 Wein •<br>GETR Schankeinheiten •<br>en •<br>Normal • Einheit<br>MwSt:<br>ienkombination + Neu F2 10 Lösch                                                                   | Fibu-Konto:<br>Kennung<br>Neu Gruppe Lösch.<br>= Edit •••• Details<br>= Edit •••• Details<br>= Edit •••• Details                                                                                                    | *** Enweitert     Beschreibung Details     Beschreibung:     Individualisierungsgrup         Sauce         Beilagen         Dips         Pizza                                                                                                    | Automatik<br>Konfiguration DSFinV-K A<br>pen<br>TOP<br>SAU<br>BEI<br>DIP<br>PIZ                                                                | ● Bestandteile<br>bo Preisebenen Spezial                                                                                                    | Ende                                                                                                    |
| Flasche 18.00 0.00   VK (brutto) 18.00   Marge: 100.00 %   Bestandsführung   Mindest-Bestand   Bestand   0   Bestellt   0   GLÄ:     Inkauf   Lieferant   Best.Nr.:   Packungs-Einheit     Rabatt   0     SUE     SUE <td>Prosecco 2<br/>Artikel<br/>Artikel-Nr.<br/>Bezeichnung<br/>Gruppe<br/>Farbschema<br/>Größensch.<br/>Preise / Menge<br/>Status<br/>Kalkulation<br/>Farben / Größs<br/>0,1 1</td> <td>2<br/>13000007 0014<br/>Chardonnay<br/>13 Wein •<br/>GETR Schankeinheiten •<br/>en •<br/>Normal • Einheit<br/>MwSt:<br/>tenkombination + Neu F2 1 Lösch<br/>2,80 0,00</td> <td>Fibu-Konto:           Kennung           Neu Gruppe           Lösch.           Edit           Edit           Edit           1           Stück           19.0           %           Ek (netto)           0.00</td> <td></td> <td>Automatik<br/>Konfiguration DSFinV-K A<br/>pen<br/>TOP<br/>SAU<br/>BEI<br/>DIP<br/>PIZ<br/>TEE</td> <td>●Bestandteile<br/>bo Preisebenen Spezial</td> <td>Ende<br/>P — □<br/>P — □<br/>P</td> | Prosecco 2<br>Artikel<br>Artikel-Nr.<br>Bezeichnung<br>Gruppe<br>Farbschema<br>Größensch.<br>Preise / Menge<br>Status<br>Kalkulation<br>Farben / Größs<br>0,1 1                                           | 2<br>13000007 0014<br>Chardonnay<br>13 Wein •<br>GETR Schankeinheiten •<br>en •<br>Normal • Einheit<br>MwSt:<br>tenkombination + Neu F2 1 Lösch<br>2,80 0,00                                                       | Fibu-Konto:           Kennung           Neu Gruppe           Lösch.           Edit           Edit           Edit           1           Stück           19.0           %           Ek (netto)           0.00                                                                                                    |                                                                                                    | Automatik<br>Konfiguration DSFinV-K A<br>pen<br>TOP<br>SAU<br>BEI<br>DIP<br>PIZ<br>TEE                                                         | ●Bestandteile<br>bo Preisebenen Spezial                                                                                                    | Ende<br>P — □<br>P — □<br>P |
| Marge: 100,00 %         Bestandsführung         Mindest-Bestand         Bestand         0         Bestand         0         Bestand         0         Bestand         0         Bestellt         0         Bestellt         0         Bestellt         0         Bestellt         0         Button-Text:         Fabret         Fabret         Packungs-Einheit         Rabatt         0                                                                                                    | Prosecco 2<br>Artikel<br>Artikel-Nr.<br>Bezeichnung<br>Gruppe<br>Farbschema<br>Größensch.<br>Preise / Menge<br>Status<br>Kalkulation<br>Farben / Größs<br>0,11<br>0,21                                    | 2<br>13000007 0014<br>Chardonnay<br>13 Wein •<br>GETR Schankeinheiten •<br>en •<br>Einhelt MwSE:<br>senkombination + Neu F2 1 Lösch<br>2,80 0,00<br>4,50 0,00                                                      | Fibu-Konto:                                                                                                    |                                                                                                    | Automatik<br>Konfiguration DSFinV-K A<br>pen<br>TOP<br>SAU<br>BEI<br>DIP<br>PIZ<br>TEE<br>TEE<br>TEE                                           |                                                                                                    | Ende<br>P — □<br>P — □<br>P |
| Bestandsführung         Mindest-Bestand         Bestand         0         bestellt         0         Bestellt         0         Bestellt         0         Bestellt         0         Bestellt         0         Bestellt         0         Bestellt         0         Bestellt         0         Bestellt         0         Bestellt         0         Bestellt         0         Bestellt         0         Bestellt         0         Button-Text:         Fabratt         Best.Nr.:         Packungs-Einheit         Rabatt         0                                                                                                    | Prosecco 2<br>Artikel<br>Artikel-Nr.<br>Bezeichnung<br>Gruppe<br>Farbschema<br>Größensch.<br>Preise / Menge<br>Status<br>Kalkulation<br>Farben / Größs<br>0,11<br>0,21<br>Flasche                         | 2<br>13000007 0014<br>Chardonnay<br>13 Wein •<br>GETR Schankeinheiten •<br>en •<br>Einhelt MwSt:<br>senkombination + Neu F2 1 Lösch<br>2.80 0.00<br>4.50 0.00<br>18,00 0.00                                        | Fibu-Konto:         Kennung         Neu Gruppe         Lösch.         Ξ Edit         ••• Details         Ξ Edit         ••• Details         ••         1       Stück         19.0       %         ••       kein Rabatt         ••       0.00         EK (netto)       0.00         VK (brutto)       18.00                                                                                                    |                                                                                                    | Automatik<br>Konfiguration DSFinV-K A<br>pen<br>TOP<br>SAU<br>BEI<br>DIP<br>PIZ<br>TEE<br>TEE<br>TEE<br>TEE1<br>SUE                            |                                                                                                    | Ende<br>P — □<br>P — □<br>P |
| Mindest-Bestand       Image: Bestand       Image: Bestand       Ima                                                                                                    | Prosecco 2<br>Artikel<br>Artikel-Nr.<br>Bezeichnung<br>Gruppe<br>Farbschema<br>Größensch.<br>Preise / Menge<br>Status<br>Kalkulation<br>Farben / Größs<br>0,11<br>0,21<br>Flasche                         | 2<br>13000007 0014<br>Chardonnay<br>13 Wein •<br>GETR Schankeinheiten •<br>en •<br>Normal • Einheit<br>MwSt:<br>tenkombination + Neu F2 1 Lasch<br>2.80 0.00<br>4.50 0.00<br>18,00 0.00                            | Fibu-Konto:         Kennung         Neu Gruppe         Lösch.         Ξ Edit         = Edit         1         Stück         19.0         %         kein Rabatt         In         EK (netto)         0.00         EK (effektiv)         0.00         VK (brutto)         18.00         Marge: 100.00 %                                                                                                    |                                                                                                    | Automatik<br>Konfiguration DSFinV-K A<br>pen<br>TOP<br>SAU<br>BEI<br>DIP<br>PIZ<br>TEE<br>TEE1<br>SUE<br>GLĂ                                   | ● Bestandteile<br>bo Preisebenen Spezial                                                                                                    | Ende<br>P — □<br>P — □<br>P |
| Bestand 0 Bestellt 0 GLÅ:                                                                                                    | Prosecco 2<br>Artikel<br>Artikel-Nr.<br>Bezeichnung<br>Gruppe<br>Farbschema<br>Größensch.<br>Preise / Menge<br>Status<br>Kalkulation<br>Farben / Größs<br>0,11<br>0,21<br>Flasche                         | 2<br>13000007 0014<br>Chardonnay<br>13 Wein •<br>GETR Schankeinheiten •<br>GETR Schankeinheiten •<br>en •<br>Normal • Einheit<br>MwSt:<br>Lenkombination + Neu F2 11 Läsch<br>2.80 0.00<br>4.50 0.00<br>18.00 0.00 | Fibu-Konto:                                                                                                    |                                                                                                    | _Xautomatik<br>Konfiguration DSFinV-K A<br>pen<br>TOP<br>SAU<br>BEI<br>DIP<br>PIZ<br>TEE<br>TEE<br>TEE1<br>SUE<br>GLĂ                          | ● Bestandteile<br>bo Preisebenen Spezial                                                                                                    | Ende                                                                                                    |
| Bestelit 0  GLA:  Duswertungsgruppe  Kurzbezeichnung:  zum Verbuchen diese Bezeichnung nehmen  Button-Text: Farb-Text: Farb-Text:                                                                                                    | Prosecco 2<br>Artikel<br>Artikel-Nr.<br>Bezeichnung<br>Gruppe<br>Farbschema<br>Größensch.<br>Preise / Menge<br>Status<br>Kalkulation<br>Farben / Größr<br>0,11<br>0,21<br>Flasche                         | Z<br>13000007 0014<br>Chardonnay<br>13 Wein •<br>GETR Schankeinheiten •<br>en Einheit<br>MwSt:<br>tenkombination + Neu F2 1 Lasch<br>2.80 0.00<br>4.50 0.00<br>18.00 0.00                                          | Fibu-Konto:         Kennung         Neu Gruppe         Lösch.         Edit         Edit         Edit         Edit         Edit         Edit         Edit         Edit         Edit         Edit         EK (netto)         0.00         EK (effektiv)         0.00         VK (brutto)         18,00         Marge: 100.00 %         Bestandsführung         Mindest-Bestand                                                                                                    |                                                                                                    | _X Automatik<br>Konfiguration DSFInV-K A<br>pen<br>TOP<br>SAU<br>BEI<br>DIP<br>PIZ<br>TEE<br>TEE<br>TEE1<br>SUE<br>GLĂ<br>Edit F2 ∭Löschen     |                                                                                                    | Ende<br>P − □                                                                                                    |
| Inkauf   Einkauf   Best.Nr.:     Packungs-Einheit     Rabatt     O     Auswertungsgruppe     Kurzbezeichnung:     Inkauf     Button-Text:     Farb-Text:     Farb-Text:                                                                                                    | Prosecco 2<br>Artikel<br>Artikel-Nr.<br>Bezeichnung<br>Gruppe<br>Farbschema<br>Größensch.<br>Preise / Menge<br>Status<br>Kalkulation<br>Farben / Größ<br>0,11<br>0,21<br>Flasche                          | Z<br>13000007 0014<br>Chardonnay<br>13 Wein •<br>GETR Schankeinheiten •<br>en Einheit<br>MwSt:<br>tenkombination + Neu F2 1 Lasch<br>2.80 0.00<br>4.50 0.00<br>18.00 0.00                                          | Fibu-Konto:                                                                                                    | *** Erweitert      Beschreibung Details      Beschreibung:      Individualisierungsgrup          Toppings         Sauce         Beilagen         Dips         Pizza         Teesorten         Tee mit         Süßmittel         ✓ Gläser      Enthaltene Auswahl-Anzahl:          + Neu F3 ✓ | _Xutomatik<br>Konfiguration DSFinV-K A<br>pen<br>TOP<br>SAU<br>BEI<br>DIP<br>PIZ<br>TEE<br>TEE1<br>SUE<br>GLĂ<br>Edit FZ ∭ Löschen             | Bestandteile Preisebenen Spezial                                                                                                    | Ende<br>P − □<br>P − □<br>P |
| GLÅ:        Linkauf                                                                                                    | Prosecco 2<br>Artikel<br>Artikel-Nr.<br>Bezeichnung<br>Gruppe<br>Farbschema<br>Größensch.<br>Preise / Menge<br>Status<br>Kalkulation<br>Farben / Größs<br>0.11<br>0.21<br>Flasche                         | Z<br>13000007 0014<br>Chardonnay<br>13 Wein •<br>GETR Schankeinheiten •<br>en Einheit<br>MwSt:<br>tenkombination + Neu F2 1 Läsch<br>2.80 0.00<br>4.50 0.00<br>18,00 0.00                                          | Fibu-Konto:         Kennung         Neu Gruppe         Lösch.         Edit         Edit         Edit         Edit         Edit         Edit         Edit         Edit         Edit         Edit         Edit         Edit         EK (netto)         0.00         EK (effektiv)         0.00         VK (brutto)         Bestandsführung         Mindest-Bestand         Bestand         0         Bestellt                                                                                                    | *** Enveitert     Beschreibung Details     Beschreibung:     Individualisierungsgrup         □ Toppings         □ Sauce         □ Beilagen         □ Dips         □ Pizza         □ Teesorten         □ Tee mit         □ Süßmittel         ☑ Gläser     Enthaltene Auswahl-Anzahl:          | _Xutomatik<br>Konfiguration DSFinV-K A<br>pen<br>TOP<br>SAU<br>BEI<br>DIP<br>PIZ<br>TEE<br>TEE1<br>SUE<br>GLĂ<br>Edit FZ 1 Loschen             | ©Bestandteile<br>bo Preisebenen Spezial                                                                                                    | Ende<br>P − □                                                                                                    |
| Lieferant                                                                                                    | Prosecco 2<br>Artikel<br>Artikel-Nr.<br>Bezeichnung<br>Gruppe<br>Farbschema<br>Größensch.<br>Preise / Menge<br>Status<br>Kalkulation<br>Farben / Größ<br>0,11<br>0,21<br>Flasche                          | Z<br>13000007 0014<br>Chardonnay<br>13 Wein •<br>GETR Schankeinheiten •<br>en<br>Normal • Einheit<br>MwSt:<br>tenkombination + Neu F2 1 Läsch<br>2.80 0.00<br>4.50 0.00<br>18,00 0.00                              | Fibu-Konto:                                                                                                    |                                                                                                    | _Xutomatik<br>Konfiguration DSFinV-K A<br>pen<br>TOP<br>SAU<br>BEI<br>DIP<br>PIZ<br>TEE<br>TEE1<br>SUE<br>GLĂ<br>Edit FZ 1 Loschen             | ©Bestandteile<br>bo Preisebenen Spezial                                                                                                    | Ende<br>P − C<br>F Neu<br>Sichem<br>C Kopie -><br>Kopie -><br>F Eingang<br>Drucken                                                                                                    |
| Einkauf Lieferant Best.Nr.: Packungs-Einheit Rabatt O                                                                                                    | Prosecco 2<br>Artikel<br>Artikel-Nr.<br>Bezeichnung<br>Gruppe<br>Farbschema<br>Größensch.<br>Preise / Menge<br>Status<br>Kalkulation<br>Farben / Größ<br>0,11<br>0,21<br>Flasche                          | Z<br>13000007 0014<br>Chardonnay<br>13 Wein •<br>GETR Schankeinheiten •<br>en<br>Normal • Einheit<br>MwSt:<br>tenkombination + Neu F2 1 Läsch<br>2.80 0.00<br>4.50 0.00<br>18,00 0.00                              | Fibu-Konto:                                                                                                    |                                                                                                    | _Xutomatik<br>Konfiguration DSFinV-K A<br>pen<br>TOP<br>SAU<br>BEI<br>DIP<br>PIZ<br>TEE<br>TEE1<br>SUE<br>GLĂ<br>Edit FZ 1 Loschen             |                                                                                                    | Ende<br>P − C<br>F − C<br>F |
| Best.Nr.: Packungs-Einheit Rabatt 0                                                                                                    | Prosecco 2<br>Artikel<br>Artikel-Nr.<br>Bezeichnung<br>Gruppe<br>Farbschema<br>Größensch.<br>Preise / Menge<br>Status<br>Kalkulation<br>Farben / Größs<br>0,11<br>0,21<br>Flasche                         | Z<br>13000007 0014<br>Chardonnay<br>13 Wein •<br>GETR Schankeinheiten •<br>en Einheit<br>MwSt:<br>tenkombination + Neu F2 1 Läsch<br>2.80 0.00<br>4.50 0.00<br>18.00 0.00                                          | Fibu-Konto:<br>Kennung<br>Neu Gruppe Lösch.<br>Edit ••• Details<br>Edit ••• Details<br>Edit ••• Details<br>I Stück ▼<br>19.0 % kein Rabatt<br>Keffektiv) 0.00<br>EK (effektiv) 0.00<br>EK (effektiv) 0.00<br>Marge: 100.00 %<br>Bestandsführung<br>Mindest-Bestand<br>Bestand 0<br>Bestellt 0<br>GLÄ:                                                                                                    |                                                                                                    | _Xutomatik<br>Konfiguration DSFinV-K A<br>pen<br>TOP<br>SAU<br>BEI<br>DIP<br>PIZ<br>TEE<br>TEE1<br>SUE<br>GLÄ<br>Edit FZ 1 Löschen<br>↓ runter | Bestandteile bo Preisebenen Spezial                                                                                                    | Ende<br>P − C<br>+ Neu<br>✓ Sichem<br>C Kopie -><br>Kopie -><br>Fingang<br>Ende                                                                                                    |
| best.nr.: Packungs-binheit Rabatt 0                                                                                                    | Prosecco 2<br>Artikel<br>Artikel-Nr.<br>Bezeichnung<br>Gruppe<br>Farbschema<br>Größensch.<br>Preise / Menge<br>Status<br>Kalkulation<br>Preise / Menge<br>Status<br>(0,11<br>0,21<br>0,21<br>)<br>Flasche | Z<br>13000007 0014<br>Chardonnay<br>13 Wein •<br>GETR Schankeinheiten •<br>en Einheit<br>MwSt:<br>tenkombination + Neu F2 1 Läsch<br>2.80 0.00<br>4.50 0.00<br>18.00 0.00                                          | Fibu-Konto:                                                                                                    |                                                                                                    | _Xutomatik<br>Konfiguration DSFinV-K A<br>pen<br>TOP<br>SAU<br>BEI<br>DIP<br>PIZ<br>TEE<br>TEE1<br>SUE<br>GLĂ<br>Edit F7 1 Loschen<br>↓ runter | Bestandteile bo Preisebenen Spezial                                                                                                    | Ende<br>P − 0<br>+ Neu<br>✓ Sichem<br>1 Löschen<br>C Kopie -><br>Kopie -><br>Eingang<br>Drucken                                                                                                    |
|                                                                                                    | Prosecco 2<br>Artikel<br>Artikel-Nr.<br>Bezeichnung<br>Gruppe<br>Farbschema<br>Größensch.<br>Preise / Menge<br>Status<br>Kalkulation<br>Farben / Größi<br>0,11<br>0,21<br>Flasche<br>Flasche              | Z<br>13000007 0014<br>Chardonnay<br>13 Wein<br>GETR Schankeinheiten<br>GETR Schankeinheiten<br>en<br>Normal<br>Lisch<br>2.80 0.00<br>4.50 0.00<br>18,00 0.00                                                       | Fibu-Konto::                                                                                                    |                                                                                                    | _Xutomatik<br>Konfiguration DSFinV-K A<br>pen<br>TOP<br>SAU<br>BEI<br>DIP<br>PIZ<br>TEE<br>TEE1<br>SUE<br>GLĂ<br>Edit F7 1 Loschen<br>↓ runter | Bestandteile  Preisebenen Spezial  Spezial  Spe | Ende<br>P − C<br>+ Neu<br>✓ Sichem<br>D Löschen<br>C Kopie -><br>Kopie -><br>Eingang<br>Drucken                                                                                                    |

| ndividualisierungsgrup | pe bearbeiten                |                          |
|------------------------|------------------------------|--------------------------|
| Bearbeiten Sie die     | Informationen zur Kategorie: | <mark>✓ <u>о</u>к</mark> |
| Kategorie-Kennung:     | GLÄ                          |                          |
| Kategorie-Bezeichnung: | Gläser                       |                          |
| Mehrfachauswahl:       | Minimum: Maximum:            |                          |
| Automatisch abfragen   |                              |                          |
| Farbe:                 | #000000                      |                          |
| In Quittungen zeigen:  | Nur kostenpflichtiges 🔹      |                          |
| 1 Glas                 | 1 G                          |                          |
| 2 Gläser               | 2 G                          |                          |
| 3 Glaser               | 3 G                          |                          |
| 4 Gläser               | 4 G                          |                          |
| 5 Gläser               | 5 G                          |                          |
| 6 Gläser               | 6 G                          |                          |
|                        |                              |                          |
|                        |                              |                          |
| 🕂 Neu 🛛 F9 🎤           | Edit F7 🗍 Löschen F5         |                          |
| ↑ hoch                 | ↓ runter                     | X Abbruch                |
|                        |                              |                          |

## Achat

| Einkauf — |                  |     |                 |
|-----------|------------------|-----|-----------------|
| Lieferant |                  |     | $\equiv \cdots$ |
| Best.Nr.: | Packungs-Einheit | Rab | att 0           |
| Barcode:  |                  |     | $\odot$         |

lci, vous pouvez saisir les informations d'achat. Choisissez le fournisseur, indiquez ici votre numéro de commande, l'unité d'emballage et les éventuelles remises accordées.

Sous **Code-barres**, vous pouvez, si vous le souhaitez, scanner le code-barres imprimé par le fournisseur. L'article est alors reconnu dans la caisse grâce à ce code-barres. Ceci est plutôt utilisé dans le proshop, par exemple pour les boîtes de balles.

#### Autres entrées

De plus, cette fenêtre vous offre sur le côté droit d'autres possibilités de saisie avec les boutons suivants :

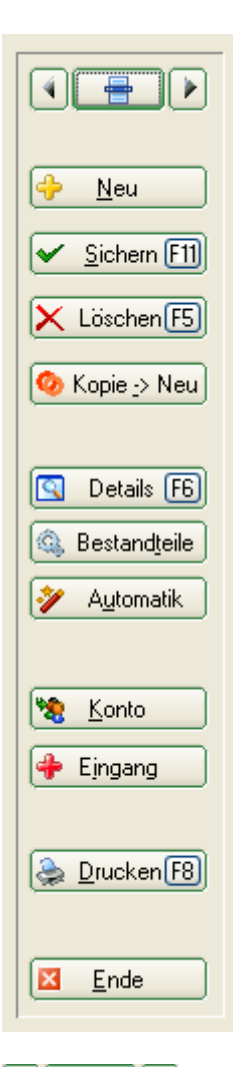

Faites défiler la liste des articles vers le haut et vers le bas à l'aide des touches fléchées ou ouvrez la liste des articles à l'aide du bouton de liste.

🔶 <u>N</u>eu

Vous créez ainsi un nouvel article vierge.

<u>Andern [11]</u> Si vous souhaitez apporter des modifications à un article, cliquez sur ce bouton. Il s'appelle maintenant <u>Sichern [11]</u> Une fois que vous avez effectué les modifications souhaitées, cliquez sur ce bouton pour sauvegarder les paramètres de cet article.

KLöschen (5) Vous pouvez ici supprimer un article. Ceci n'est toutefois possible que si l'article n'a pas encore été enregistré, par exemple par un enregistrement d'entrée de marchandises, c'est-àdire une gestion de stock ou un enregistrement via la caisse. Si l'article a déjà été enregistré, vous pouvez régler le statut sur "inactif". L'article est classé parmi les types de paiement dans la liste des articles et n'est plus mentionné dans la caisse lors de la fonction de recherche d'articles. S'il figure encore dans la sélection rapide et qu'il est sélectionné, un message indique que cet article ne peut pas être enregistré.

<sup>O</sup> Kopie -> Neu Ceci permet de créer une copie de l'article. La désignation est suivie d'un "1" et le prochain numéro d'article libre est automatiquement sélectionné. Ceci est très utile si vous souhaitez créer un article similaire ou rester dans le même schéma de chiffres initiaux en ce qui concerne le numéro d'article.

Details 🙃 (description à venir)

🔍 Bestandteile bestandteile

Automatik Vous définissez ici une attribution automatique forfaitaire d'articles pour un certain groupe de personnes. Ceci est moins nécessaire pour la gastronomie, mais plutôt pour les réservations de greenfees. Article sur les green fees

| Artikelkonto       ×         Für diesen Artikel       Image: Constant of the second of the second of the sec | * | <u><u><u>K</u>onto</u> Ici, vous pouvez afficher ou imprir</u>                                                                                                    | mer le compte d'article                                                                       |
|----------------------------------------------------------------------------------------------------|---|----------------------------------------------------------------------------------------------------|-----------------------------------------------------------------------------------------------|
| Für diesen Artikel         000023010000       Crevetten-Coctail         Datum von:       01.01.15         bis:       27.05.15         ✓ Alle Farben-Größen-Kombinationen         ✓ Auch spezielle Buchungen (Preisänderung etc.)                                                                                                    |   | Artikelkonto                                                                                                    | ×                                                                                             |
| Gewichteten Einkaufspreis nachrechnen                                                                                                    |   | Für diesen Artikel         0000023010000       Crevetten-Coctail         Datum von:       01.01.15       bis:       27.05.15         ✓       Alle Farben-Größen-Kombinationen         ✓       Auch spezielle Buchungen (Preisänderung etc.)         ✓       Gewichteten Einkaufspreis nachrechnen | <ul> <li>✓ <u>Anzeigen</u></li> <li>⇒ <u>Drucken</u> [8]</li> <li>ズ <u>Abbruch</u></li> </ul> |

Eingang Ce bouton sert au système de gestion des marchandises, c'est ici que les entrées de marchandises sont enregistrées.

| Artikel-Eingang                                         | ×                |
|---------------------------------------------------------|------------------|
| Dieser Artikel:<br>000014010000 - Campari -             | ✓ <u>B</u> uchen |
| Dieser Lieferant:                                       | X Abbruch        |
| ≡ •••                                                   |                  |
| Anzahl 0.0 <u>E</u> K-Preis 0.00                        |                  |
| Kalkulation des neuen EK-Preises Neuer Preis 💌          |                  |
| <u>K</u> ennung <u>V</u> K-Preis 7.00                   |                  |
| Lieferschein-Nummer:                                    |                  |
| Lieferanten-Bestell-Nummer:                             |                  |
| Alternativer Barcode:                                   |                  |
| Zahlungsbedingungen:                                    |                  |
| Für Etikettendruck speichern                            |                  |
| Buchen auf: <u>D</u> atum: 11.03.20 <u>Z</u> eit: 09:43 |                  |

Le fournisseur est repris en fonction de la saisie dans la fenêtre d'article. Après avoir saisi le nombre d'entrées de marchandises et le prix EK, le choix suivant est disponible :

- Nouveau prix le nouveau prix de vente est défini comme prix de vente effectif.
- Moyenne la moyenne entre les deux prix EK est calculée et définie comme EK effectif.
- Calculé le calcul qui est enregistré dans l'article est utilisé.

Les autres données se réfèrent au bon de livraison ou aux conditions de livraison. Si vous ne souhaitez pas d'impression d'étiquettes, décochez la case.

Drucken[B] Vous obtenez diverses options d'impression. Imprimer

| Artikel drucken              | × |  |
|------------------------------|---|--|
| Was soll gedruckt werden?    |   |  |
| Artikel-Liste                |   |  |
| Bestell-Liste                |   |  |
| <u>W</u> areneingangsliste   |   |  |
| <u>E</u> tiketten            |   |  |
| Etiketten für diesen Artikel |   |  |
| Kleinartikel-Bogen           |   |  |
| <u>G</u> utschein-Liste      |   |  |
| <u>S</u> tatistik            |   |  |
| Inventur                     |   |  |
| <u>S</u> eriennummern        |   |  |
| Abbruch                      |   |  |
|                              |   |  |

## Composants

Cette fonction vous permet de diviser un article en plusieurs composants, par exemple pour des menus à plusieurs plats ou des packs (collation et dîner).

| Artikel-Zusammensetzung                                                                                                    | ×         |
|----------------------------------------------------------------------------------------------------|-----------|
| Oktoberfestmenü                                                                                                    |           |
| 1         000012050004         Oktoberfestbier - 0,3         1,90         1,90           1         000023020000         Laugenbrezel         1,80         1,80           1         S-4VW0010000         Paar Weißwurst mit Radie         6,30         6,30                              | Speichern |
| <ul> <li>↔ Neu F9</li> <li>◇ Edit F7</li> <li>× Entfernen F5</li> <li>↑ höher</li> <li>◊ Kopieren F6</li> <li>Ejnfügen (Shift+F6)</li> <li>↓ tjefer</li> </ul>                                                                                                    |           |
| ✓ Einzelbons für jeden Bestandteil ✓ Linzelbons für jeden Bestandteil ✓ Usterstütelbeire Bestandteilen                                                                                                    |           |
| ✓ Jeden bestandtell einzein verbuchen j                                                                                                    |           |
| Falls dieser Artikel eine abweichende Mengen-Einheit beinhaltet:<br>Dieser Artikel beinhaltet:<br>(beispielsweise bei Getränken kann man diese im Bestand als Anzahl<br>Flaschen führen und hier für den Artikel angeben, dass die Flasche<br>beispielsweise >> 0,75 Liter << enthält.) |           |

Ou accéder à un article acheté. Par exemple, si vous achetez vos boissons dans des contenants différents de ceux qui sont vendus.

| Artikel-Zusammensetzung                                                                                                    | ×                                                     |
|----------------------------------------------------------------------------------------------------|-------------------------------------------------------|
| Fanta - 0,2                                                                                                    |                                                       |
| UUI EKGA U300 Einkaur Getranke ArG - Fanta 2,40                                                                                                    | Abbruch                                               |
| Image: Weight of the second state of the second state |                                                       |
| <ul> <li>Einzelbons für jeden Bestandteil</li> <li>Jeden Bestandteil einzeln verbuchen</li> <li>Individuelle Abfrage beim Verkauf</li> </ul>                                                                                                    | -Artikel die Einheit<br>ück" und<br>er; also 0,01 vom |
| Falls dieser Artikel eine abweichende Mengen-Einheit beinhaltet:       0,010       Fass         Dieser Artikel beinhaltet:       0,010       Fass         (beispielsweise bei Getränken kann man diese im Bestand als Anzahl<br>Flaschen führen und hier für den Artikel angeben, dass die Flasche<br>beispielsweise >> 0,75 Liter << enthält.)                                                                                                    |                                                       |

Vous pouvez également utiliser cette fonction pour insérer des articles liés, par exemple pour des accompagnements ou des boules de glace au choix.

| Artikel-Zusammensetzung                                                                                                    | ×         |
|----------------------------------------------------------------------------------------------------|-----------|
| Rumpsteak - englisch - 120 gr                                                                                                    |           |
| beil         0100         Bratkartoffeln $ ightarrow$ beil         0200         Pommes frites $ ightarrow$ beil         0300         Reis $ ightarrow$ beil         0400         Marktgemüse $ ightarrow$ beil         0500         Kartoffelgratin                                                                                                    | Speichern |
| Image: Weight of the second second |           |
| Jeden Bestandteil einzeln verbuchen Unterartikel beim Buchen abtrennen Individuelle Abfrage beim Verkauf                                                                                                    |           |
| Falls dieser Artikel eine abweichende Mengen-Einheit beinhaltet:<br>Dieser Artikel beinhaltet:<br>(beispielsweise bei Getränken kann man diese im Bestand als Anzahl<br>Flaschen führen und hier für den Artikel angeben, dass die Flasche<br>beispielsweise >> 0,75 Liter << enthält.)                                                                                                    |           |

En cliquant sur le bouton **Nouveau** vous accédez au masque permettant de sélectionner et de configurer un article existant qui doit devenir un élément ou un article suivant de l'article principal.

| Artikel-Bestandteil                                                                                                    |                               |
|----------------------------------------------------------------------------------------------------|-------------------------------|
| Bestandteil, aus dem der Artikel zusammengesetzt ist:         Folgeartikel, der als Ergänzung vorgeschlagen wird:         Artikel:         Ørtikel:         Menge im Gesamtartikel / Anzahl beim Folgeartikel:         Ørtikel-Einheit berücksichtigen         Wert-Anteil am Gesamtwert: | <u>Ο</u> Κ<br><u>A</u> bbruch |
| Absoluter Wert des Anteils 🔹                                                                                                    |                               |

#### Bestandteil:

| Artikel-Bestandteil                                                                                          | ×                                 |
|----------------------------------------------------------------------------------------------------|-----------------------------------|
| Bestandteil, aus dem der Artikel zusammengesetzt ist:<br>Folgeartikel, der als Ergänzung vorgeschlagen wird: | ✓ <u>D</u> K<br>★ <u>A</u> bbruch |
| Artikel: 000012050004 Oktoberfestbier - 0,3 2                                                                |                                   |
| Menge im Gesamtartikel / Anzahl beim Folgeartikel:<br>3 1,0000  Artikel-Einheit berücksichtigen              |                                   |
| Wert-Anteil am Gesamtwert:<br>1,90                                                                           |                                   |
| <ul> <li>Absoluter Wert des Anteils</li> <li>Fixpreis (keine Preisanpassung bei Rabatten)</li> </ul>         |                                   |
|                                                                                                    |                                   |

- 1. laissez la marque sur Composant dont l'article est composé
- 2. sélectionnez l'article correspondant à l'aide du bouton de liste
- 3. déterminez la quantité et si l'unité de l'article doit être prise en compte
- déterminez la part de valeur, celle-ci peut se rapporter de différentes manières au prix de l'article principal :

\* Valeur absolue de la part - il est important ici que la somme de tous les composants corresponde au prix de vente de l'article principal.

- \* Part en % de la valeur totale de l'article principal
- \* Part en % du reste jusqu'à cet article
- \* part en % du reste précédent
- 5. si cette case est cochée, aucune remise proportionnelle n'est accordée en cas de remise accordée sur ce composant

#### Composant de l'article EK

| Artikel-Bestandteil                                                                                                    | ×                                 |
|----------------------------------------------------------------------------------------------------|-----------------------------------|
| Bestandteil, aus dem der Artikel zusammengesetzt ist:         Folgeartikel, der als Ergänzung vorgeschlagen wird:         Artikel:       EKGA 0300         Einkauf Getränke AfG - Fanta         Einkauf Getränke AfG - Fanta | ✓ <u>D</u> K<br>★ <u>A</u> bbruch |
| 0,0100       Image: Artikel-Einheit berücksichtigen         Wert-Anteil am Gesamtwert:       2         2       2         %-Anteil am Gesamtwert des Hauptartikels       Image: Anteil am Gesamtwert des Hauptartikels        |                                   |
| Fixpreis (keine Preisanpassung bei Rabatten)                                                                                                    |                                   |

- 1. Veillez à effectuer une conversion correcte des quantités entre l'article de vente et l'article d'achat.
- 2. Si vous ne saisissez rien ici, le prix de vente de l'article de vente sera automatiquement pris en

compte.

CONSEIL La gestion des stocks ne doit être activée que pour l'article d'achat. Grâce au réglage des composants, la vente est alors automatiquement notée dans le stock de l'article d'achat et réduit celui-ci.

| Artikel                     |           |                   |        |                           |                                       |   | ×                    |
|-----------------------------|-----------|-------------------|--------|---------------------------|---------------------------------------|---|----------------------|
| Artikel<br>Artikel-Nr.      | EKGA      |                   | 0300   |                           | Fibu-Konto:                           |   |                      |
| Bezeichnung                 | Einkauf   | Getränke <i>i</i> | AfG    |                           | Kennung                               | 1 |                      |
| Gruppe                      | GSEK      | Einkaul           | f AfG  |                           | Neu Gruppe Lösch.                     |   | 🔶 <u>N</u> eu        |
| Farbschema                  | EKAF      | Einkaul           | f AfG  |                           | 🕀 Neu 🚺 🔘 Bearbeiten                  |   | A Nudam [1]          |
| Größensch.                  |           |                   |        |                           | 🔶 Neu 🛛 🔘 Bearbeiten                  |   |                      |
| Preise / Meng               | jen       |                   |        |                           |                                       |   | 🗙 Löschen F5         |
| Status                      | Normal    |                   | Ψ.     | Einheit 🛛                 | 1 Fass 🗾                              |   | Kasia Maul           |
| Kalkulation                 |           |                   |        | MwSt: 1                   | 9,0 🕺 🔽 kein Rabatt                   |   | Kopie :> Neu         |
| Farben / Größ               | lenkombir | nation            | Neu (F | 2 Löschen                 | )                                     |   |                      |
| Cola                        |           | ~                 | (      | 0,00 11,00                | EK (netto) 15,00                      |   | 🔄 Details F6         |
| Cola light<br>Fanta         |           |                   |        | 0,00 5,00<br>0.00 8,99    | EK (effektiv) 15,00                   |   | 🔍 Bestandteile       |
| Sprite                      |           |                   | (      | 0,00 8,00                 | VK (brutto) 0,00                      |   | Automatik            |
| Ginger Ale<br>Tinnic Water  |           |                   | l<br>l | 0,00 15,00<br>0.00 20.00  | Marge: 0,00 %                         |   |                      |
| Wasser class                | ic        |                   | (      | 0,00 136,00               | Bestandsführung                       |   |                      |
| Wasser medi<br>Wasser still | um        |                   | l<br>l | 0,00 231,00<br>0.00 93.00 | Mindest-Bestand 3                     |   | Nonto                |
|                             |           |                   |        | -,                        | Bestand 8,99                          |   |                      |
|                             |           |                   |        |                           | Bestellt 0                            |   |                      |
| Finkauf                     |           |                   |        |                           | · · · · · · · · · · · · · · · · · · · |   |                      |
| Lieferant                   |           | -                 |        |                           |                                       |   | 📚 <u>D</u> rucken F8 |
| Best.Nr.:                   |           |                   | Packu  | ungs-Einheit              | Rabatt 0                              |   |                      |
| Barcode:                    |           |                   | -      |                           |                                       |   | Ende                 |
|                             | ,         |                   |        |                           | ,                                     |   |                      |

Article de suivi

| Artikel-Bestandteil                                                                                                    | ×                                 |
|----------------------------------------------------------------------------------------------------|-----------------------------------|
| Bestandteil, aus dem der Artikel zusammengesetzt ist:<br>Folgeartikel, der als Ergänzung vorgeschlagen wird:<br>Artikel: beil 0100 Bratkartoffeln 🗮 🖸 | ✓ <u>O</u> K<br>X <u>A</u> bbruch |
| Menge im Gesamtartikel / Anzahl beim Folgeartikel:                                                                                                    |                                   |
| Wert-Anteil am Gesamtwert:                                                                                                    |                                   |
| %-Anteil am Gesamtwert des Hauptartikels                                                                                                    |                                   |
| Fixpreis (keine Preisanpassung bei Rabatten)                                                                                                    |                                   |

Pour ce faire, il suffit de mettre **Article suivant proposé comme complément wird:** et sélectionnez l'article qui doit être proposé dans la requête automatique.

#### Cocher les éléments

| Artikel-Zusammensetzung                                                                                                    | ×                                      |
|----------------------------------------------------------------------------------------------------|----------------------------------------|
| Fanta - 0,3                                                                                                    | ✓ <u>O</u> K<br>Speichern<br>メ Abbruch |
|                                                                                                    |                                        |
| Image: Weight with the second second seco |                                        |
| <ul> <li>Einzelbons für jeden Bestandteil</li> <li>Jeden Bestandteil einzeln verbuchen</li> <li>Individuelle Abfrage beim Verkauf</li> </ul>                                                                                                    |                                        |
| Falls dieser Artikel eine abweichende Mengen-Einheit beinhaltet:<br>Dieser Artikel beinhaltet:<br>(beispielsweise bei Getränken kann man diese im Bestand als Anzahl<br>Flaschen führen und hier für den Artikel angeben, dass die Flasche<br>beispielsweise >> 0,75 Liter << enthält.)                                                                                                    |                                        |

1. Bons individuels pour chaque composant - Un ticket est imprimé pour chaque ingrédient.

Ceci est utilisé par exemple pour les menus, où l'on a besoin de tickets individuels pour différents plats et stations (boissons et aliments).

- Comptabiliser chaque élément individuellement Cette case est cochée si les ventes et les stocks doivent être comptabilisés sur les articles composants. Si la case n'est pas cochée, le VK n'est pas réparti sur les composants, même si vous avez effectué le paramétrage.
- 3. Interrogation individuelle lors de la vente
- Répartir par TVA dans les quittances Cette case est cochée par exemple pour les articles Logis, lorsque l'on règle des composants avec des taux de TVA différents et que l'on souhaite les afficher en détail.
- 5. Séparer les sous-articles lors de l'enregistrement Lors de l'enregistrement dans le compte, la différence réside dans le fait que les articles sont alors enregistrés comme des articles individuels normaux et ne sont plus des articles de composants. Cela s'applique par exemple lorsque l'on a en fait un article composant "Nuitée + petit-déjeuner", mais que seul le petit-déjeuner doit être pris en compte dans la facture privée après l'enregistrement.

## Détails

## Artikel-Details × Allgemein Details Konfiguration 1 Abo Spezial <u>0</u>K Beschreibung: Speichern X Abbruch Interne Info: 2 Warnung: з Auswertungsgruppe 4 -Kurzbezeichnung: zum Verbuchen diese Bezeichnung nehmen Button-Text: 6 Farb-Text:

#### Onglet Généralités

- 1. Description :
- 2. Info interne :

- 3. Avertissement :
- 4. Groupe d'évaluation :
- 5. Désignation courte : pour le bouton de sélection rapide, prend le texte saisi ici au lieu du nom de l'article ; avec |, vous provoquez un retour à la ligne sur le bouton si vous cochez en dessous, ce texte sera également imprimé sur les quittances et les factures.
- 6. Texte du bouton : vous définissez ici le texte pour le clavier fixe sur l'ordinateur de poche (s'il doit être différent du nom de l'article).
- 7. Texte en couleur :

## Artikel-Details × Details Konfiguration Abo Spezial Allgemein <u>0</u>K Bestell-Name: Speichern Bestell-Info: X Abbruch Gewicht: Netto: 0,00 Brutto: 0,00 g g Zolltarifnummer: Ursprung: Webseite: 3 Anhang: 20 Bild: 29

#### Onglet **Détails**

- 1. Nom de la commande :
- 2. Infos sur la commande :
- 3. Poids et données douanières :
- 4. Déposer l'annexe et l'image :

#### Onglet Configuration

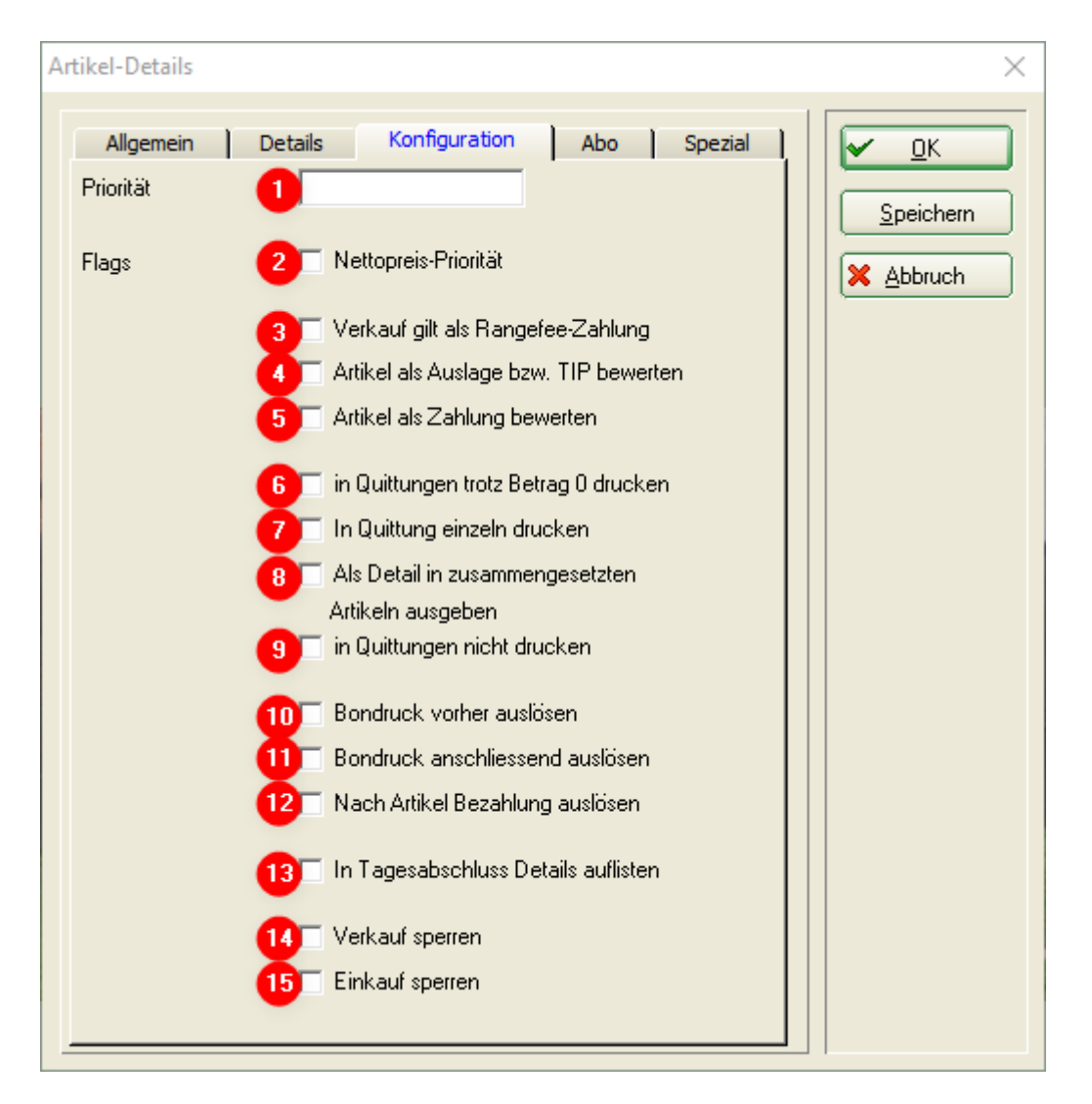

- 1. Priorité
- 2.2
- 3.3
- 4.4
- 5.5
- 6.6
- 7.7
- 8.8
- 9.9
- 10. 10
- 11. 11
- 12. 12
- 13. 13
- 14. 14
- 15. 15

Cavalier Abo

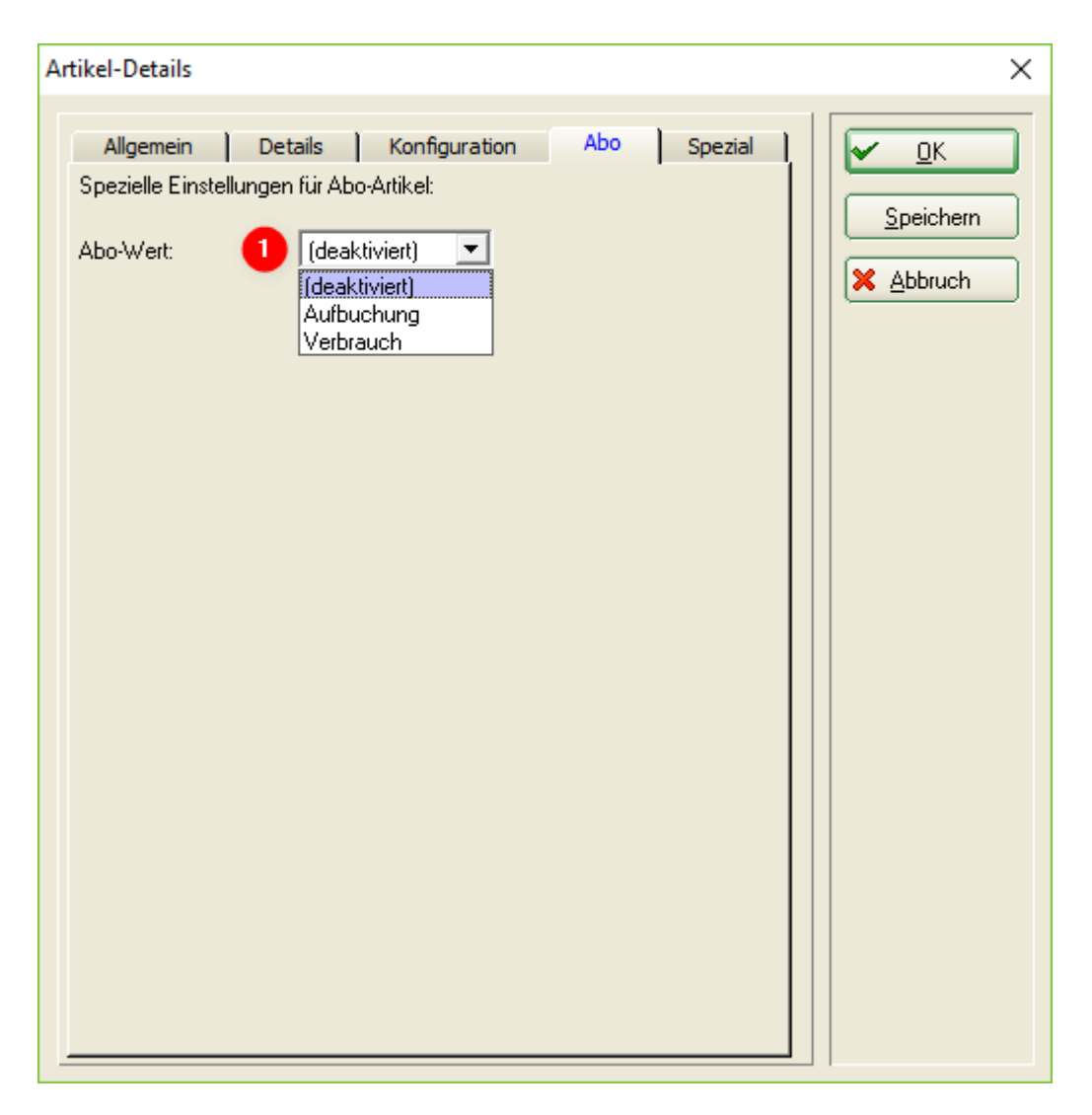

1. abo\_verwaltung\_20 - si l'article est un abonnement, on indique ici s'il s'agit d'un article de réservation ou de consommation

Onglet Spécial

| Artikel-Details       |                        |          |         | ×                |
|-----------------------|------------------------|----------|---------|------------------|
|                       |                        |          |         |                  |
| Allgemein Det         | tails Konfigurat       | ion Abo  | Spezial | ✓ <u>о</u> к     |
| Abweichende Preise fü | ir bestimmte Preisgrup | open:    |         |                  |
| 1 Netto               | Mwst.                  | Brutto   | Rabatt  | <u>Speichern</u> |
| Preis 1               |                        |          |         | X Abbruch        |
| Preis 2               |                        |          | %       |                  |
| Preis 3               |                        |          | %       |                  |
| Preis 4               |                        |          | %       |                  |
| Preis 5               |                        |          | ~ ~     |                  |
| Abweichende Beschre   | ibungen fijr andere S  | prachen: |         |                  |
|                       |                        | prachen. |         |                  |
| English:              |                        |          |         |                  |
| Französisch:          |                        |          |         |                  |
| Flämisch:             |                        |          |         |                  |
| Griechisch:           | L                      |          |         |                  |
| Spanisch:             |                        |          |         |                  |
|                       | [                      |          |         |                  |
| Lizensierung.         |                        |          |         |                  |
| wartungskondition:    |                        |          |         |                  |
| Unline-Shop-Link:     | l                      |          |         |                  |
| Online-Status:        | 1                      |          |         |                  |
|                       |                        |          |         |                  |
|                       |                        |          |         |                  |

- 1. Prix
- 2. Langue
- 3. .

## Menu

Menu à 2 plats à prix fixe, avec entrée & plat principal ou plat principal & dessert. L'avantage est que l'on peut utiliser les articles entrée, plat & dessert existants sans grande modification.

| IIII 2 Gang Me | enü VS.HG                   |               |             |                      |                        |                    |         | $2 - \Box X$           |
|----------------|-----------------------------|---------------|-------------|----------------------|------------------------|--------------------|---------|------------------------|
| ······         |                             |               |             |                      |                        |                    |         | · · · · ·              |
| Artikel-Nr     | 61000001 0000               | Fibu-Konto:   |             | *** Erweitert        | Automatik              | Bestandteile       |         |                        |
| Bezeichoung    | 2 Gaog Mepü VS HG           | Keopung       |             | Beschreibung Details | Konfiguration DSFinV-R | Abo Preisebenen    | Spezial |                        |
| Gruppe         | 61 Mapii Ruffet             | Neu Gruppe    | Lörch       | Beschreibung:        |                        |                    | ~       | + Neu                  |
| Earbrohema     | or Menu, burrec             | ✓ Neu Gruppe  | Losen.      |                      |                        |                    |         | 1 700                  |
| Cräßensch      |                             |               | ooo Decalis |                      |                        |                    |         | ✓ <u>S</u> ichern F11  |
| Großensch.     |                             |               | ••• Details |                      |                        |                    |         | III Löschen F5         |
| Preise / Menge | en                          |               |             |                      |                        |                    | ~       |                        |
| Status         | Normal 💌 Einheit            | 1             | tück 💌      | loteroe lofo:        | MENU                   |                    |         | C Kopie <u>-</u> > Neu |
| Kalkulation    | MwSt:                       | 19,0 %        | kein Rabatt | linterne mo.         | 1 x Gang 1 2           |                    |         |                        |
| Farben / Größ  | enkombination + Neu F2 🗍 Lä | schen         |             |                      | TX GBing 2             |                    |         |                        |
|                |                             | EK (netto)    | 0,00        |                      |                        |                    |         |                        |
|                |                             | EK (effektiv) | 0,00        |                      |                        |                    | ~       |                        |
|                |                             | VK (brutto)   | 28,00       |                      |                        |                    | _       |                        |
|                |                             | Marge: 100,0  | 00 %        | warnung:             |                        |                    | ^       |                        |
|                |                             | Bestand       | İsführung   |                      |                        |                    |         | ₽, Konto               |
|                |                             | Mindest-Be    | stand       |                      |                        |                    |         | - Fingang              |
|                |                             | Bestand       | -1          |                      |                        |                    | ~       | 1 40100110             |
|                |                             | Bestellt      | 0           |                      |                        |                    |         |                        |
|                |                             |               |             | Auswertungsgruppe    |                        |                    | =       | Drucken F8             |
|                |                             | Individuali   | sierung 📃   | Kurzbezeichnung:     |                        |                    |         |                        |
|                |                             |               |             |                      | zum Verbuchen diese    | Bezeichnung nehmen |         |                        |
| Lieferant      |                             |               | =           | Button-Text:         |                        |                    |         |                        |
| Best.Nr.:      | Packungs-Einhei             | t 🗌 I         | Rabatt 0    | Farb-Text:           |                        |                    |         |                        |
| Barcode:       |                             |               | Ø           |                      |                        |                    |         | _                      |
| Borcout.       |                             | L             |             |                      |                        |                    |         | <u></u> <u>E</u> nde   |

- 1. Nom significatif de l'article
- 2. Grâce à cela, PCCADDIE sait que l'article suivant change le prix à 0.00 et fait partie du menu.

| IIII Großer Sa                    | lat                           |                                                            |                      |                                       |                 |                       |              |         | ? — 🗆 X                |
|-----------------------------------|-------------------------------|------------------------------------------------------------|----------------------|---------------------------------------|-----------------|-----------------------|--------------|---------|------------------------|
| Artikel<br>Artikel-Nr.            | 50000002 0000                 | Fibu-Konto:                                                |                      | ••• Erweitert                         | Automatik       | official life and     | Bestandteile | Consist |                        |
| Bezeichnung                       | Großer Salat                  | Kennung                                                    |                      | Beschreibung Detail                   | s Konfiguration | DSFINV-K ADO          | Preisebenen  | Spezial |                        |
| Gruppe                            | 50 Salate                     | <ul> <li>Neu Gruppe</li> </ul>                             | Lösch.               | Beschreibung:                         |                 |                       |              | ^       | + Neu                  |
| Farbschema                        |                               | ▼ ≡ Edit                                                   | ••• Details          |                                       |                 |                       |              |         | Sichern F11            |
| Größensch.                        |                               | ▼                                                          | *** Details          |                                       |                 |                       |              |         | · Zienein · · ·        |
| Droise / Mong                     |                               |                                                            |                      |                                       |                 |                       |              | ~       | Löschen F5             |
| Status<br>Kalkulation             | Normal Einheit<br>MwSt:       | 1 <u>5</u><br>7,0 %                                        | kein Rabatt          | Interne Info:                         | MENU:1          | ]                     |              | ^       | C Kopie <u>-</u> > Neu |
| Farben / Größ                     | enkombination + Neu F2 🛅 Läss | EK (netto)<br>EK (effektiv)<br>VK (brutto)<br>Marge: 100,0 | 0,00<br>0.00<br>7,50 | Warnung:                              |                 |                       |              | ~       | G                      |
|                                   |                               | Bestand                                                    | dsführung            |                                       |                 |                       |              |         | . Konto                |
|                                   |                               | Mindest-Be                                                 | stand                |                                       |                 |                       |              |         | - Fingang              |
|                                   |                               | Bestand                                                    | 0                    |                                       |                 |                       |              | ~       | -I- ciugang            |
|                                   |                               | Bestellt<br>DRE; SAL;                                      | 0                    | Auswertungsgruppe<br>Kurzbezeichnung: |                 |                       |              | ≡       | Drucken F8             |
|                                   |                               |                                                            |                      |                                       | zum Verbu       | chen diese Bezeichnur | ig nehmen    |         |                        |
| Einkauf<br>Lieferant<br>Best.Nr.: | Packungs-Einheit              |                                                            | Rabatt 0             | Button-Text:<br>Farb-Text:            |                 |                       |              |         |                        |
| Barcode:                          |                               |                                                            | C <sup>2</sup>       |                                       |                 |                       |              |         | ➡ <u>E</u> nde         |

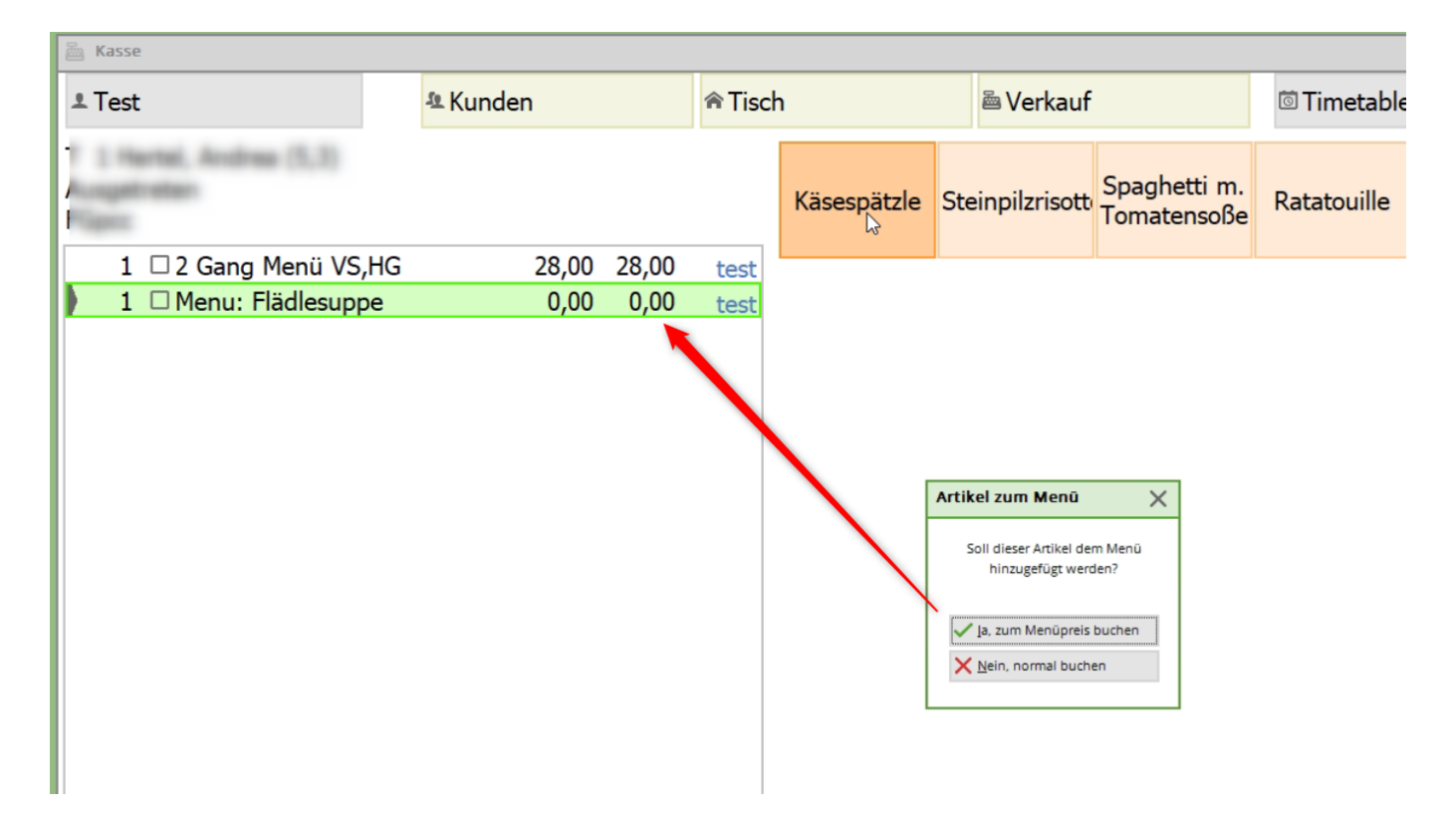

#### Menu 4 plats, avec 2 entrées

| 4 Gang M                                      | enū                          |                                                                                                    |                                                               |                            |                     |                      |              |          | ? – 🗆 X                |
|-----------------------------------------------|------------------------------|----------------------------------------------------------------------------------------------------|---------------------------------------------------------------|----------------------------|---------------------|----------------------|--------------|----------|------------------------|
| Artikel<br>Artikel-Nr.                        | 61000004 0000                | Fibu-Konto:                                                                                                 |                                                               | *** Erweitert              | Automatik           | DSEinV-K Abo         | Bestandteile | Spezial  |                        |
| Bezeichnung                                   | 4 Gang Menü                  | Kennung                                                                                                    |                                                               | Reschreibung               | Konngaration        | barnin k Abb         | resconten    | Special  |                        |
| Gruppe                                        | 61 Menü, Buffet              | ▼ Neu Gruppe                                                                                                | Lösch.                                                        | beschreibung.              |                     |                      |              | ^        | + Neu                  |
| Farbschema                                    |                              | ▼ ≡ Edit                                                                                                    | ••• Details                                                   |                            |                     |                      |              |          | ✓ <u>S</u> ichern F11  |
| Größensch.                                    |                              | ▼ ≡ Edit                                                                                                    | ••• Details                                                   |                            |                     |                      |              |          | <b>A</b>               |
| Preise / Meng                                 | en                           |                                                                                                    |                                                               |                            |                     |                      |              | $\sim$   | U Löschen F5           |
| Status                                        | Normal 👻 Einheit             | 1 5                                                                                                    | Stück 💌                                                       |                            |                     | ٦                    |              |          | C Kopie <u>-</u> > Neu |
| Kalkulation                                   | MwSt:                        | 19,0 %                                                                                                    | kein Rabatt                                                   | Interne Info:              | MENU:<br>2 x Gang 1 | 1                    |              | ^        | <b>N</b>               |
| Farben / Gröl                                 | šenkombination + Neu F2 m Lg | EK (netto)<br>EK (effektiv)<br>VK (brutto)<br>Marge: 100,(<br>Bestand<br>Mindest-Be:<br>Bestand<br>Bestellt | 0.00<br>0.00<br>42,00<br>00 %<br>dsführung<br>stand<br>0<br>0 | Warnung:                   | 1 x Ganğ 3          |                      |              | >        | ♣ Konto<br>♣ Eingang   |
|                                               |                              |                                                                                                    |                                                               | Auswertungsgruppe          |                     |                      |              | $\equiv$ | 🖶 Drucken 🗜            |
|                                               |                              | Individuali                                                                                                 | sierung 📃                                                     | Kurzbezeichnung:           |                     |                      |              |          |                        |
| Einkauf<br>Lieferant<br>Best.Nr.:<br>Barcode: | Packungs-Einhe               | it                                                                                                    | Rabatt 0                                                      | Button-Text:<br>Farb-Text: | zum Verbu           | chen diese Bezeichnu | ng nehmen    |          |                        |
|                                               |                              |                                                                                                    | 2                                                             |                            |                     |                      |              |          | <u>⊢⇒ E</u> nde        |

Pour chaque entrée, MENU:1 est inscrit. PCCADDIE sait que 2 entrées sont sélectionnées dans ce menu.

| 🚋 Kasse              |               |       |         |         |           |                              |              |
|----------------------|---------------|-------|---------|---------|-----------|------------------------------|--------------|
| ⊥ Test               | 🕾 Kund        | len   |         | 🎓 Tisch | 1         | 🛎 Verkauf                    |              |
| T<br>A<br>Fl         |               |       |         |         | Kugel Eis | Schwäbische<br>Kloinig ′keit | Apfelstrudel |
| 🕨 1 🗆 4 Gang Menü    |               | 42,00 | 42,00 → | test    |           |                              |              |
| 1 🗆 Menu: Großer Sa  | lat           | 0,00  | 0,00 →  | test    |           |                              |              |
| Balsamico            |               |       |         |         |           |                              |              |
| 1 🗆 Menu: Flädlesupp | be            | 0,00  | 0,00 →  | test    |           |                              |              |
| 1 🗆 Menu: Filetsteak | v. Rind       | 0,00  | 0,00 →  | test    |           |                              | Fig          |
| medium               |               |       |         |         | Affogato  | Eis - Kaffee                 | Schokolade   |
| 1 🗆 Menu: Kugel Eis  |               | 0,00  | 0,00 →  | test    |           |                              | Contractor   |
| 2xVanille / 1xSchok  | o / 1xPort. S | ahne  |         |         |           |                              |              |
|                      |               |       |         |         |           |                              |              |

# Paramètres DSFinV-K

## Types d'opérations Ordonnance sur la sécurité des caisses

## Article d'écriture

| rtikel                                   |          |             |                                                                        |                                                                  |                                                                                             |                            |                           | ? |
|------------------------------------------|----------|-------------|------------------------------------------------------------------------|------------------------------------------------------------------|---------------------------------------------------------------------------------------------|----------------------------|---------------------------|---|
| Anited Are                               |          | 0000        | Res Centre                                                             |                                                                  | ++Dwiran                                                                                    | R <sub>akesmek</sub>       | Phenanchaile              |   |
| Been chroning                            | Talan    |             | Kannung                                                                |                                                                  | Nexterioung Owners                                                                          | Kenfgusten (SEinv          | 4 Abs Preisebenen Speciel |   |
| Gruppe                                   | 08 0     | itvin Sange | · Neu Gruppe                                                           | Lifedh.                                                          | Bushungs Artikel                                                                            |                            |                           |   |
| Faritoinema                              |          |             | * + Hes                                                                | / turior                                                         | Description of the                                                                          | United                     | *                         |   |
| Grobenan.                                |          |             | + Hes                                                                  | / turior                                                         | - Beckebung                                                                                 |                            |                           |   |
| Preise / Meng                            | **       |             |                                                                        |                                                                  | ALC: NO.                                                                                    | abstratistic               |                           |   |
| THU                                      | Normal   | * 10040     | 1                                                                      | 938 *                                                            |                                                                                             |                            |                           |   |
| Network                                  |          | MASE        | 18.8 %                                                                 | inter laters                                                     | C) Unferent als Agents                                                                      | ur verwenden               |                           |   |
|                                          |          |             | bit prheze<br>Wicksupp<br>Margar 10<br>☐ Reserv<br>Mindeade<br>Beserit | el 0.00<br>8 4.00<br>6.00%<br>motel/shrung<br>estand<br>-PT<br>0 | Danarigo<br>- Brechnelsung:<br>Nehnung:<br>Nehnung:<br>KD Alle Anderung<br>KD Alle Anderung | turg als Aulie two reliand | a<br>nation               |   |
| Britauf<br>Ueferen:<br>Becon:<br>Genode: | 120+4027 | Packargediz | Tell line                                                              | ≡ protein<br>a store<br>0                                        |                                                                                             |                            |                           |   |

Pour chaque article comptable, il faut créer une **opération commerciale** (GV\_TYP/GV\_NAME) doit être définie : Vous trouverez ici une description plus détaillée des types d'opérations commerciales : Définition des opérations commerciales

- Chiffre d'affaires
- consigne
- Remboursement de la consigne
- remise
- Majoration
- SubventionExacte
- SubventionNon-réelle
- PourboireAG

- PourboireAN
- Bon à usage uniqueAchat
- Bon à usage uniqueEnlèvement
- Bon à usage multipleAchat
- Bon à usage multipleEinloesung
- Création de la créance
- Résolution de la créance
- Cessation de paiement d'acompte
- Résolution d'acompte

## Type de paiement article

| rtikol                                                                                                    |                                     |                                                      |                                                                                                    |                                                                                                    |                                                                                                    |                                                                  |                    |                                  |         | ? _ t                                                                                  |
|----------------------------------------------------------------------------------------------------|-------------------------------------|------------------------------------------------------|----------------------------------------------------------------------------------------------------|----------------------------------------------------------------------------------------------------|----------------------------------------------------------------------------------------------------|------------------------------------------------------------------|--------------------|----------------------------------|---------|----------------------------------------------------------------------------------------|
| Latiat<br>Aatiat Ja<br>Babatan<br>Ratadrama<br>Codenain<br>Ratadrama<br>Ratadrama<br>Ratadrama<br>Ratadrama<br>Ratadrama<br>Ratadrama<br>Ratadrama<br>Ratadrama | Enteror<br>244, 2<br>24100<br>24100 | 0000<br>#134<br>#140555<br>Min2c<br>#140555<br>Min2c | Alma-Xamar<br>Rahnung<br>* Keu Shuppe<br>* + Nex<br>* + Nex<br>* - Nex<br>* - Ne | Liter.<br>Liter.<br>Literiation<br>Literiation<br>Solick *<br>Literiation<br>Solick *<br>Literiation<br>Literiation | нт Вицеран<br>Вестинурынд О<br>Вестинурын Анай<br>Баколитининин<br>Настинуры<br>Колониканинур<br>Сайл-Анский<br>Деланирур<br>Настиниција | Rijkasmati<br>anti fanlgeston<br>di<br>p<br>Agena seventer<br>Ba | ,0)<br>055444 400  | internitelle<br>Relaktorien<br>R | Speciel | <ul> <li>€</li> <li>÷ 3×</li> <li>✓ Stren</li> <li>Buster</li> <li>© topicy</li> </ul> |
| Britaul<br>United<br>Betchr:                                                                                                    |                                     | Packangedient                                        | Maga 60<br>E2 Bose<br>Minder-0<br>Beseit<br>Instructed                                                                                                    | te<br>strikung<br>ezant 0<br>0<br>tomog II<br>Notes 0                                                                                                    | Enoug<br>Mittigen                                                                                                    | 6<br>6<br>Ior Outhung als Außerha                                | overhauf markieren |                                  |         | år gans<br>+ trajeng<br>⊕⊉unter                                                        |

Pour le type de paiement Article, la **Type de paiement** et la **Devise** doit être paramétré.

Le mode de paiement peut être choisi parmi les options suivantes :

- en espèces
- Non payable
- Aucun
- Carte EC
- Carte de crédit
- Prestataire de services de paiement
- Carte de crédit

## **Article TVA**

| Artikol                                                                                                    |                      |                                                                                                    | ? _ D X                                                                                                    |
|----------------------------------------------------------------------------------------------------|----------------------|----------------------------------------------------------------------------------------------------|----------------------------------------------------------------------------------------------------|
| Adad<br>Adada, A.<br>Basachung I.<br>Basachung I.<br>Antonese<br>Antonese<br>Basachung I.<br>Basachung I.<br>Basachung I | NAME AGENTICAL COLOR | Non-Xores       Non-Xores       Non-Xores       Non-Xores       Non-Xores       Non-Xores       Non-Xores       Statistics       Non-Xores       Statistics       Non-Xores       Statistics       Non-Xores       Non-Xores | <ul> <li>€ = →</li> <li>+3m</li> <li>&gt;3mm</li> <li>2mm</li> <li>2mm</li></ul> |
| Gefenen:<br>Bestar:<br>Gertade                                                                                                    | Package der          | we Note o                                                                                                    | E pa                                                                                                    |

Dans PC CADDIE, les écritures sont enregistrées par défaut en tant que **Vente interne** sont enregistrées.

Pour un article TVA, il est possible de définir si les articles correspondants doivent être comptabilisés en tant que **Vente à l'extérieur** doivent être comptabilisés.

# Sélection rapide Configurer

Lisez ici les informations concernant Sélection rapide

# Utilisation de la caisse PC CADDIE

Lisez ici des informations sur Utilisation de la caisse .

# Gestion des bons d'achat

Cette fonction vous permet d'organiser facilement la vente et l'encaissement des bons et de suivre le chiffre d'affaires correspondant, voir Gestion des bons d'achat .

# Saisie des fournisseurs

Pour la restauration également, il peut être nécessaire ou utile de créer les fournisseurs dans PC CADDIE. Cela se fait exactement comme pour les personnes et les entreprises via **Personnes/...nouvellement saisir, modifier supprimer**. Pour les fournisseurs, saisissez d'abord le sexe "7 - fournisseur, interlocuteur masculin" ou "8 - fournisseur, interlocuteur féminin". Sinon, la création d'un fournisseur correspond à peu près à celle d'un membre de l'entreprise. firmen\_und\_clubs\_erfassen

| Kontakt: matterhornparadise.ch AG, Info |                |           |              |                |              |  |  |
|-----------------------------------------|----------------|-----------|--------------|----------------|--------------|--|--|
| - Name                                  |                |           |              |                |              |  |  |
| Suchkürzel                              | matt           | Nr. 0     | 41.7003.2034 | 412 N          | r. wählen    |  |  |
| Firmenname                              | matterho       | ornpara   | dise.ch AG   |                |              |  |  |
| Ansprechpartner                         | Titel          |           |              | B              | iefanrede    |  |  |
|                                         | Vorname        |           |              |                |              |  |  |
|                                         | Nachnam        | e Info    |              |                |              |  |  |
|                                         |                |           |              |                |              |  |  |
| Merkmale Adress                         | se <u>Z</u> us | satz      | Zahlung      | Inf <u>o</u> s | Memo         |  |  |
| Abteilung/Position                      |                |           |              |                | ] Mitdrucken |  |  |
| Heimatclub                              | gast           | Gast      |              |                | ≡ ••• +      |  |  |
|                                         |                |           |              |                |              |  |  |
| Geschlecht                              | 7 - Liefe      | erant, Ai | nsprechparti | ner männl      | ich 🔻        |  |  |
| Altersklasse                            | 4 - Erwa       | achsen    |              |                | •            |  |  |
| Mitgliedschaft                          | 0 -            |           |              |                | •            |  |  |
| Status                                  | 0 -            |           |              |                | -            |  |  |
| Verschiedenes                           | 0 -            |           |              |                | •            |  |  |
| verschiedenes                           | 0              |           |              |                |              |  |  |
| Zusatz-Info                             |                |           |              |                | =            |  |  |
|                                         |                |           |              |                |              |  |  |
| Geburt                                  |                |           |              |                |              |  |  |
| Eintritt                                | 25.10.20       | 18 [1]    | 😯 Date       | nschutz        |              |  |  |
| Austritt                                |                |           |              |                |              |  |  |

Il est toutefois important de régler le filtre "Tous les fournisseurs" dans la liste de sélection de "Membres et invités", afin que les fournisseurs soient représentés.

| Kontakt wählen                                      |           |                 |        |                   | ×  |
|-----------------------------------------------------|-----------|-----------------|--------|-------------------|----|
| Suchkürzel eingeben: dess <b>Y</b> Filter: Alle Lie | eferanten | -               | F12    | ✓ <u>O</u> k      |    |
| DESSAUER, Stefan Reiss                              | Gast      | 8045 Zürich     | dess 🔺 | <u>+ N</u> eu     | F9 |
| matterhornparadise.ch AG, Info                      | Gast      |                 | matt   | / Edit            | F7 |
| USM                                                 | Gast      | D 80539 München | usm    | 🗍 Löschen         | F5 |
|                                                     |           |                 |        | <u>K</u> arte     | F6 |
|                                                     |           |                 |        | Q, <u>S</u> uchen |    |
|                                                     |           |                 |        | () Weiter         | F3 |
|                                                     |           |                 |        |                   |    |
|                                                     |           |                 |        |                   |    |
|                                                     |           |                 |        |                   |    |
|                                                     |           |                 |        |                   |    |
|                                                     |           |                 |        |                   |    |
|                                                     |           |                 |        |                   |    |
|                                                     |           |                 |        |                   |    |
|                                                     |           |                 |        |                   |    |
|                                                     |           |                 |        |                   |    |
|                                                     |           |                 |        |                   |    |
|                                                     |           |                 | •      | X Abbruch         |    |

# Filtre

Dans la caisse, le filtre peut être modifié de manière à ce que tous les membres soient affichés en premier, puis les invités.

| к                                                                                                    | Person suchen                                       | × |
|----------------------------------------------------------------------------------------------------|-----------------------------------------------------|---|
| Anmelden (Tester, Timo) Letzter<br>⊥ime Buchungstag 17.07.15<br>Gäste-Filter<br>■ Bediener ▼ Kasse Tisch ☆ Neu | Name: MEM 2 Vorname: 🔀                              |   |
|                                                                                                    | Member, Paul 🛉<br>Member, Petra 🗼<br>Membrez, L 4.5 |   |
|                                                                                                    |                                                     |   |
|                                                                                                    |                                                     |   |
| Tisch/Kunde (F9)                                                                                               |                                                     |   |
| Pers. <u>E</u> dit Konto Splitt F6                                                                             |                                                     |   |

- 1. aller sur la liste, la fenêtre "Rechercher une personne" s'ouvre alors
- 2. saisir le nom

La liste apparaît. En haut, tous les membres, puis les invités

Si vous souhaitez cette sélection, veuillez vous adresser à notre support : support@pccaddie.com